# Poradnia Psychologiczno - Pedagogiczna

instrukcja obsługi wersja sieciowa 2.22

# Spis treści

| 1 Opis programu                                                                 | 3  |
|---------------------------------------------------------------------------------|----|
| 2 Instalacja                                                                    | 3  |
| 3 Instalacja serwera bazy danych                                                | 4  |
| 4 Instalacja programu                                                           | 5  |
| 5 Instalacja serwera bazy danych oraz programu na jednym komputerze             | 9  |
| 6 Pierwsze uruchomienie                                                         | 10 |
| 7 Klienci                                                                       | 11 |
| 7.1 Wprowadzanie i edycja danych klientów                                       | 12 |
| 7.1.1 Wprowadzanie i edycja kategorii wiekowych                                 | 14 |
| 7.1.2 Wprowadzanie i edycja szkół i przedszkoli                                 | 14 |
| 7.2 Drukowanie listy klientów                                                   | 15 |
| 7.3 Wprowadzanie i edycja badań klienta                                         | 17 |
| 7.3.1 Wprowadzanie i edycja rodzajów badań                                      | 18 |
| 7.3.2 Wprowadzanie i edycja orzeczeń lub opinii                                 | 19 |
| 7.4 Wprowadzanie i edycja udzielonej pomocy bezpośredniej                       | 20 |
| 7.4.1 Wprowadzanie i edycja rodzajów pomocy                                     | 21 |
| 7.5 Wystawianie orzeczeń lub karty wywiadu z rodzicami                          | 23 |
| 8 Pracownicy                                                                    | 25 |
| 8.1 Wprowadzanie i edycja danych pracowników                                    | 26 |
| 8.2 Drukowanie sprawozdania.                                                    | 27 |
| 8.3 Drukowanie listy klientów badanych przez pracownika                         | 29 |
| 8.4 Wprowadzanie badań oraz udzielonej pomocy z poziomu okna pracowników        | 30 |
| 9 Harmonogram wizyt                                                             | 31 |
| 9.1 Uprawnienia do harmonogramu                                                 | 31 |
| 9.2 Nadawanie uprawnień do harmonogramu                                         | 32 |
| 9.3 Dyspozycyjność                                                              | 32 |
| 9.4 Harmonogram wizyt                                                           | 33 |
| 9.5 Układanie harmonogramu                                                      | 34 |
| 10 Badania                                                                      | 37 |
| 10.1 Wprowadzanie i edycja badań                                                | 38 |
| 10.2 Drukowanie listy klientów wg przeprowadzonych badań                        | 39 |
| 10.3 Drukowanie zestawienia ilości wydanych orzeczeń i opinii                   | 41 |
| 11 Pomoc bezpośrednia.                                                          | 42 |
| 11.1 Wprowadzanie i edycja pomocy bezpośredniej                                 | 43 |
| 11.2 Drukowanie listy klientów wg udzielonej pomocy bezpośredniej               | 44 |
| 12 Pomoc grupowa.                                                               | 46 |
| 12.1 Wprowadzanie i edycja pomocy grupowej                                      | 46 |
| 12.2 Lista obecności pomocy grupowej                                            | 47 |
| 12.3 Drukowanie listy udzielonej pomocy grupowej                                | 48 |
| 13 Pomoc dla nauczycieli, wychowawców i rodziców                                | 49 |
| 13.1 Wprowadzanie i edycja pomocy dla nauczycieli, wychowawców i rodziców       | 50 |
| 13.2 Wprowadzanie i edvcia form pomocy dla nauczvcieli, wychowawców i rodziców  | 51 |
| 13.3 Drukowanie listy udzielonej pomocy dla nauczycieli, wychowawców i rodziców | 53 |
| 14 Profilaktyka i psychoedukacja.                                               | 54 |
|                                                                                 |    |

| 14.1 Wprowadzanie i edycja profilaktyki i psychoedukacji      | 55 |
|---------------------------------------------------------------|----|
| 14.2 Drukowanie listy przeprowadzonych zajęć profilaktycznych | 55 |
| 15 Inne formy pracy                                           | 57 |
| 15.1 Wprowadzanie i edycja innych form pracy                  | 57 |
| 15.2 Drukowanie listy innych form pracy                       | 58 |
| 16 Menu "Druki"                                               | 60 |
| 17 Wydruk dla SIO                                             | 60 |
| 18 Archiwizacja danych                                        | 60 |
| 19 Aktualizacja programu                                      | 60 |
| 20 Zabezpieczenia                                             | 60 |
| 21 Import danych z wersji jednostanowiskowej                  | 61 |
| 22 Baza danych                                                | 61 |
| 23 Kontakt                                                    | 62 |

#### 1 Opis programu

"Poradnia Psychologiczno - Pedagogiczna" jest to prosty program administracyjny przeznaczony dla psychologów, pedagogów oraz pracowników administracyjnych poradni psychologiczno - pedagogicznych.

- Wersja sieciowa programu składa się z dwóch części:
- bazy danych w której przechowywane są dane jeden komputer
- program kliencki mający za zadanie prezentację danych z bazy dowolna ilość komputerów.

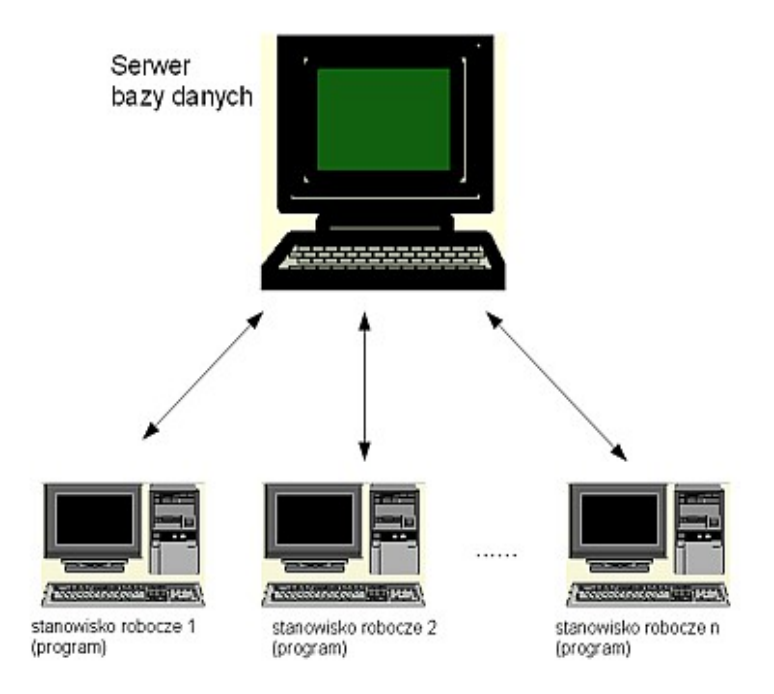

Przedstawia to poniższa ilustracja:Na komputerze z bazą danych można także zainstalować program kliencki

# 2 <u>Instalacja</u>

Program instalacyjny uruchamia się z pliku PoradniaPPNet.exe. Pojawi się okno przedstawione na ilustracji poniżej.

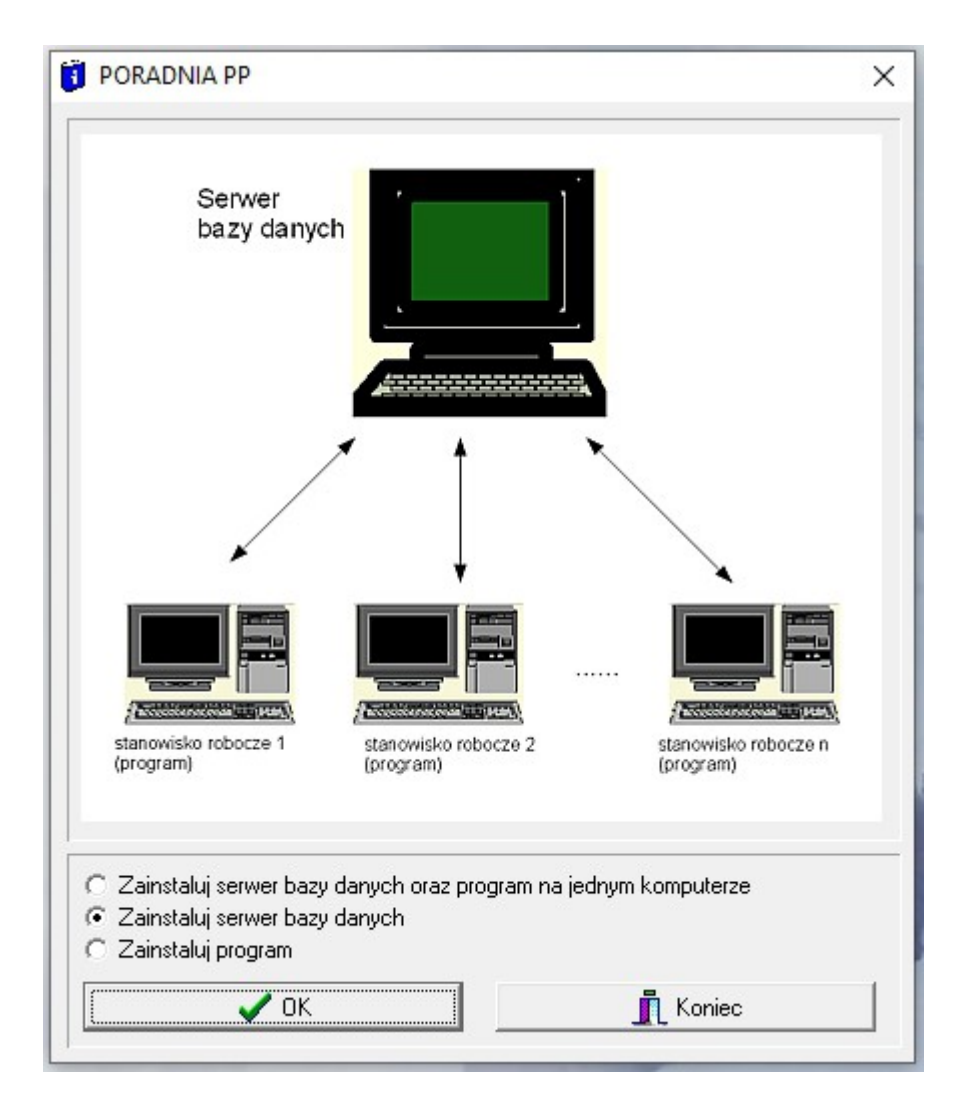

Należy wybrać jedną z trzech opcji:

- Zainstaluj serwer bazy danych oraz program na jednym komputerze
- Zainstaluj serwer bazy danych
- Zainstaluj program

Pierwsza opcja jest połączeniem drugiej i trzeciej i zaleca się jej wybór (zamiast kolejno 2 i 3) podczas instalacji obu składników na jednym komputerze.

# 3 Instalacja serwera bazy danych

Po wybraniu opcji "Zainstaluj bazę danych" (punkt 2) program instalacyjny poprosi o podanie katalogu, w którym zostanie zainstalowana baza danych. Należy podać katalog w którym osoba instalująca ma uprawnienia do zapisu. Domyślnie jest to "C:\Program Files (x86)\Firebird\". Do zmiany można użyć przycisku "Wybierz".

| FIREBIRD                                                          |                               | ×                    |
|-------------------------------------------------------------------|-------------------------------|----------------------|
| Podaj katalog, w którym zainst<br>C:\Program Files (x86)\Firebirg | alować oprogramowanie :<br>J\ | serwera bazy danych: |
|                                                                   | 🗸 ОК                          | 🗙 Anuluj             |

Po zatwierdzeniu wyboru przyciskiem "OK" program instalacyjny przeprowadzi wszystkie niezbędne czynności do zainstalowania programu, kończąc komunikatem

| Poradnia Psychologiczno - Pedagogiczna                              | ×                |
|---------------------------------------------------------------------|------------------|
| Serwer zainstalowany. Podczas pierwszego uruchomienia programu poda | j jego nazwę: HP |
| OK                                                                  |                  |

Nazwa serwera to nazwa sieciowa komputera. Nazwa będzie za każdym razem inna i należy ją zapamiętać lub zapisać ponieważ będzie potrzebna do uruchomienia programu.

#### 4 Instalacja programu

Po wybraniu opcji "Zainstaluj program" (punkt 2) program instalacyjny poprosi o podanie katalogu, w którym zostaną zainstalowane sterowniki umożliwiające połączenie z bazą danych. Należy podać katalog w którym osoba instalująca ma uprawnienia do zapisu. Domyślnie jest to "C:\Program Files (x86)\Firebird\". Do zmiany można użyć przycisku "Wybierz".

| FIREBIRD                                                          |                               | ×                    |
|-------------------------------------------------------------------|-------------------------------|----------------------|
| Podaj katalog, w którym zainst<br>C:\Program Files (x86)\Firebirg | alować oprogramowanie :<br>1\ | serwera bazy danych: |
|                                                                   | 🗸 ОК                          | 🗙 Anuluj             |

Po zatwierdzeniu wyboru przyciskiem "OK" program instalacyjny będzie wyświetlał kolejno okna dialogowe.

| Ĵ | Instalacja - Poradnia Psychologiczno - Pedagogiczna 🦳 🗌                                                          | ×      |
|---|----------------------------------------------------------------------------------------------------|--------|
|   | Umowa Licencyjna                                                                                                 |        |
|   | Przed kontynuacją należy zapoznać się z poniższą ważną informacją.                                               | Ì      |
|   | Proszę przeczytać tekst Umowy Licencyjnej. Przed kontynuacją instalacji należy<br>zaakceptować powyższe warunki. |        |
|   | Umowa licencyjna użytkownika oprogramowania "Poradnia<br>PP".                                                    | ^      |
|   | Umowa licencyjna użytkownika oprogramowania                                                                      |        |
|   | "Poradnia PP" licencjonowanego przez tirmę Vestersoft (zwana                                                     |        |
|   | dalej "Omową licencyjną ) stanowi prawnie wiązącą unowę                                                          |        |
|   | Lianaiabiaraa") i firma Vastaraath (zwana dalai                                                                  | ~      |
|   | Akceptuję warunki umowy                                                                                          |        |
|   | 🔿 Nie akceptuję warunków umowy                                                                                   |        |
|   | Dalej >                                                                                                    | Anuluj |

Po przeczytaniu tekstu należy wybrać opcję "Akceptuję warunki umowy" i kliknąć przycisk "Dalej".

W następnym oknie należy wybrać, do jakiego katalogu program ma być zainstalowany (przycisk "Przeglądaj"). Można zostawić domyślną lokalizację: "<u>C:\Program</u> Files (x86)\PPPNET" i kliknąć przycisk "Dalej".

| Instalacja - Poradnia Psychologiczno                           | - Pedagogiczna              | 1997                       |                   |
|----------------------------------------------------------------|-----------------------------|----------------------------|-------------------|
| Lokalizacia docelowa                                           |                             |                            |                   |
| Gdzie ma zostać zainstalowana aplikac<br>Pedagogiczna?         | cja Poradnia Psychologicz   | no -                       | R                 |
| Instalator zainstaluje aplikacj<br>poniższego folderu.         | ję Poradnia Psychologiczr   | no - Pe <mark>d</mark> ago | giczna do         |
| Kliknij przycisk Dalej, aby kontynuowa<br>przycisk Przeglądaj. | ić. Jeśli chcesz wskazać in | ny <mark>fold</mark> er, k | diknij            |
| C:\Program Files (x86)\PPPNET                                  |                             | Pr                         | zeglądaj          |
| Wymagane jest przynajmniej 15.2 MB                             | wolnego miejsca na dvsk     | su.                        |                   |
| wymagane jest przynajninej 13,2 mb                             | wonego mejsea na dys        |                            |                   |
|                                                                |                             | 1                          | the second second |

W następnym oknie należy wybrać, czy instalator ma utworzyć skrót do programu na pulpicie.

| Instalacja - Poradnia Psychologiczno - Pe                                                           | edagogiczna                                   | 3 <u>20.0</u>                       |                 |
|----------------------------------------------------------------------------------------------------|-----------------------------------------------|-------------------------------------|-----------------|
| Zadania dodatkowe<br>Które zadania dodatkowe mają zostać wyl                                        | konane?                                       |                                     |                 |
| Zaznacz dodatkowe zadania, które instala<br>Poradnia Psychologiczno - Pedagogiczna,<br>kontynuować. | itor ma wykonać pod<br>a następnie kliknij pr | czas instalacji<br>zycisk Dalej, al | aplikacji<br>by |
| Dodatkowe skróty:                                                                                   |                                               |                                     |                 |
| 🗹 Utwórz skrót na pulpicie                                                                          |                                               |                                     |                 |
|                                                                                                    |                                               |                                     |                 |
|                                                                                                    |                                               |                                     |                 |
|                                                                                                    |                                               |                                     |                 |
|                                                                                                    |                                               |                                     |                 |
|                                                                                                    |                                               |                                     |                 |
|                                                                                                    |                                               |                                     |                 |
|                                                                                                    | < Wstecz                                      | Dalei >                             | Anului          |
|                                                                                                    |                                               |                                     |                 |

W czwartym oknie instalator poprosi o potwierdzenie instalacji (przycisk Instaluj) i rozpocznie się kopiowanie plików do komputera. Może to potrać od kilku do kilkunastu minut .

| Instalacja - Poradnia Psychologiczno - Pedagogiczna —                                                                   |                             | ×    |
|----------------------------------------------------------------------------------------------------|-----------------------------|------|
| Gotowy do rozpoczęcia instalacji                                                                                        |                             |      |
| Instalator jest już gotowy do rozpoczęcia instalacji aplikacji Poradnia<br>Psychologiczno - Pedagogiczna na komputerze. | (                           |      |
| Kliknij przycisk Instaluj, aby rozpocząć instalację lub Wstecz, jeśli chcesz p<br>zmienić ustawienia.                   | orzejrzeć <mark>lu</mark> b |      |
| Lokalizacja docelowa:<br>C:\Program Files (x86)\PPPNET                                                                  | ^                           |      |
| Dodatkowe zadania:<br>Dodatkowe skróty:<br>Utwórz skrót na pulpicie                                                     |                             |      |
| <                                                                                                    | ~                           |      |
|                                                                                                    |                             | _    |
| < Wstecz Instaluj                                                                                                    | Anu                         | ıluj |

Po zainstalowaniu programu "Poradnia psychologiczno - pedagogiczna" instalator uruchomi inny instalator – Borland Database Engine (BDE), zawierający zbiór funkcji i bibliotek, które są potrzebne do pracy programu. Informacja o tym, oraz wskazówka o niedogodnościach pojawią się na następnym oknie

| Instalacja - Poradnia Psychologiczno -                                                                                                    | - Pedagogiczna                                                                   | _                                 |                     |
|----------------------------------------------------------------------------------------------------|----------------------------------------------------------------------------------|-----------------------------------|---------------------|
| Borland Database Engine                                                                                                    |                                                                                  |                                   | <u>n</u>            |
| Pod koniec instalacji zostanie uruchomi<br>zbioru bibliotek i funkcji tejże firmy, zw<br>W przypadku niektórych dysków, poja<br>przestrzeni - proszę go zignorować i kli | iony instalator firmy Bor<br>vany BDE<br>wia się niepotrzebnie ko<br>iknąć "Yes" | land do zainsta<br>munikat o brak | lowania<br>u wolnej |
|                                                                                                    |                                                                                  |                                   |                     |
|                                                                                                    |                                                                                  |                                   |                     |
|                                                                                                    |                                                                                  |                                   |                     |
|                                                                                                    | < Wstecz                                                                         | Dalej >                           | Anuluj              |

Instalator BDE swoje uruchomienie sygnalizuje poniższym komunikatem, w którym prosi o potwierdzenie domyślnej ścieżki dostępu. Należy to zrobić klikając w przycisk OK, ewentualnie zmienić przyciskiem Browse.

| Końo | czenie instalacji                                                                                                    |
|------|----------------------------------------------------------------------------------------------------|
| B    | Sorland Database Engine Installation/Upgrade                                                                                                    |
|      | The Borland Database Engine will be installed/upgraded in the following directory:         C.\Program Files (x86)\Common Files\Borland Shared\BDE         Browse |
|      | OK Cancel                                                                                                    |

Po zakończeniu kopiowania na pulpicie oraz w menu Start -> PPPNet -> Poradnia Psychologiczno - Pedagogiczna utworzą się skróty do uruchomienia programu. Program jest gotowy do pierwszego uruchomienia.

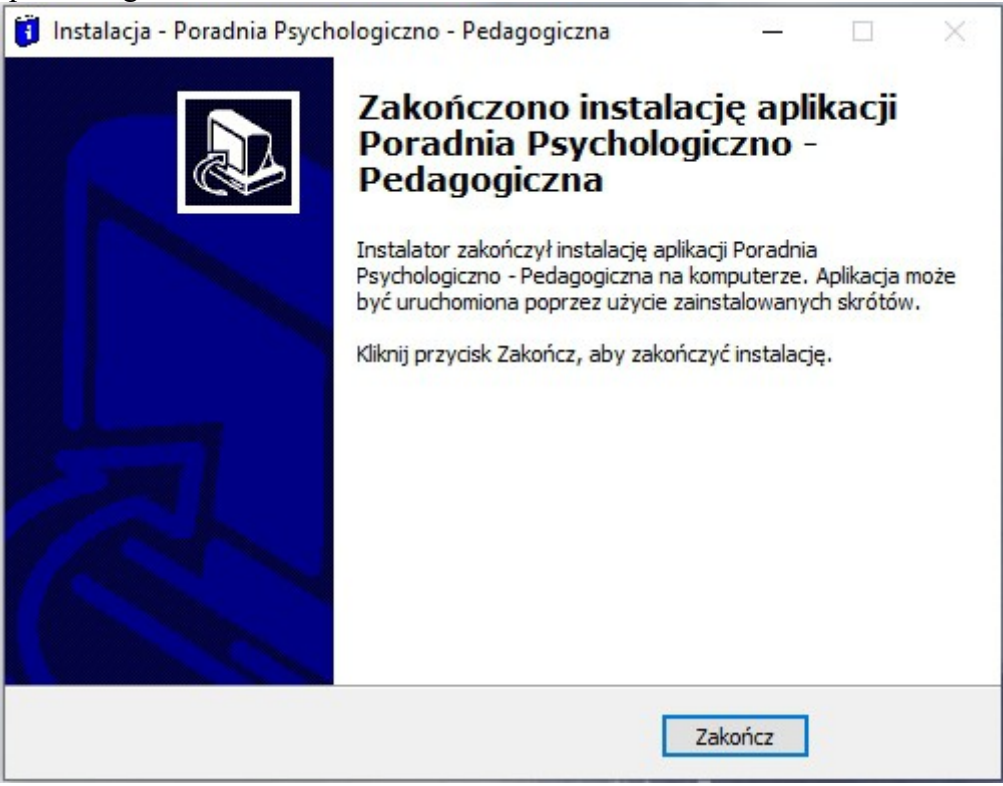

Po kliknięciu w Zakończ zalecany jest restart komputera.

# 5 Instalacja serwera bazy danych oraz programu na jednym komputerze

Jeżeli na jednym komputerze mają być zainstalowane baza danych oraz program, należy wybrać opcję "Zainstaluj serwer bazy danych oraz program na jednym komputerze" (punkt 2). Program instalacyjny będzie wówczas zachowywał się tak jak opisano to w punktach 3 i 4.

# 6 <u>Pierwsze uruchomienie</u>

Podczas pierwszego uruchomienia na ekranie pojawi się okno, jak na rysunku poniżej.

| Nazwa kom   | putera: <b>HP</b>                                                  |
|-------------|--------------------------------------------------------------------|
| 🗖 Baza da   | nych na bieżącym komputerze                                        |
| Serwer:     |                                                                    |
|             | Nazwa lub IP komputera, na którym zainstalowano<br>bazę danych     |
| Uzytkownik  | SYSDBA                                                             |
|             | Uzytkownik bazy Firebird: Domyslinie: SYSDBA                       |
| Hasło:      | ******                                                             |
|             | Hasto uzytkownika SYSDBA. Domyslinie: masterkey                    |
| Alias bazy: | vesterppp                                                          |
|             | Położenie bazy danych w strukturze plików.<br>Domystnie: vesterppp |
|             | 🖌 OK 🔰 🗶 Anului                                                    |

należy podać:

Baza danych na bieżącym komouterze - zaznaczamy tą opcję, jeżeli baza danych jest zainstalowana na tym samym komputerze.

Serwer – nazwa serwera z instalacji – punkt 3

# Użytkownik – SYSDBA

Hasło – masterkey

# Alias bazy - vesterppp

Dane te wpisujemy tylko raz, później są pamiętane

UWAGA: jeżeli na komputerze, na którym jest zainstalowana baza danych działa inny program oparty o bazę Firebird lub Interbase – może on zmienić hasło. Należy wówczas wprowadzić użytkownika i hasło z tego programu lub w tamtym programie wprowadzić użytkownika SYSDBA z hasłem masterkey,

Po zalogowaniu do bazy wyświetli się następne okno:

#### WERSJA DEMONSTRACYJNA

| Aby uzyskać pełny dostęp wp | Program zains<br>visz kod rejestracyjny: | stalowany został w wersji demo                         | onstracyjnej.          |           |
|-----------------------------|------------------------------------------|--------------------------------------------------------|------------------------|-----------|
| Sprawd                      | <u>ź dostępne aktualizacja</u><br>O      | e programu oraz danych v<br>bejrzyj film instruktażowy | w menu: Opcje -> o pro | ogramie   |
| 🖌 Zarejestruj               | 🖉 Uruchom wersję demo                    | 🕒 Wstaw przykładowe dane                               | us Zakup programu      | 👖 Zakończ |

Jeżeli na pudełku z oprogramowaniem jest naklejona naklejka z numerem licencji, należy ten numer wprowadzić do pola edycyjnego "Aby uzyskać pełny dostęp wpisz kod rejestracyjny". Po wpisaniu kliknąć przycisk "**Zarejestruj**". Program sprawdzi poprawność kodu i potwierdzi lub odrzuci go odpowiednim komunikatem. Jeżeli komunikat brzmi "Program zarejestrowany" oznacza że numer licencji został przyjęty.

Jeżeli program został zainstalowany w celu sprawdzenia jego funkcjonalności należy kliknąć w przycisk "**Uruchom wersję demo**". Wersja demo zawiera wszystkie funkcje programu, jest jedynie ograniczona czasowo – można z niej korzystać przez 21 dni.

Przycisk "Wstaw przykładowe dane" wygeneruje kilkunastu fikcyjnych pacjentów oraz pracowników. Przypisze im badania oraz inne zdarzenia, tak żeby podczas testowania nie trzeba było mozolnie ich wprowadzać.

Jeżeli program spełnia Państwa oczekiwania, można za pomocą przycisku **Zakup programu** kupić jego pełną wersję. W wyświetlonym wówczas oknie należy podać dane do faktury, kontakt, oraz wybrać sposób dostawy.

| J ZAMÓWIENIE                                                        | ×                                                                                                    |
|---------------------------------------------------------------------|----------------------------------------------------------------------------------------------------|
|                                                                     | Dane do faktury                                                                                          |
| Nazwa firmy / instytucji:                                           | Vestersoft                                                                                               |
| Imię i nazwisko zamawiającego:                                      | Michał Chojkowski                                                                                        |
| Miejscowość:                                                        | Sosnowiec                                                                                                |
| Kod pocztowy:                                                       | 41-219                                                                                                   |
| Ulica:                                                              | Bohaterów Monte Cassino 40/61                                                                            |
| Telefon:                                                            | 32 2634741                                                                                               |
| Email:                                                              | kontakt@vestersoft.pl                                                                                    |
| NIP:                                                                | 6442897496                                                                                               |
| Uwagi:                                                              |                                                                                                    |
|                                                                     |                                                                                                    |
|                                                                     |                                                                                                    |
|                                                                     | -                                                                                                    |
| Zamów poprzez sklep internetov                                      | ,                                                                                                    |
|                                                                     |                                                                                                    |
| Sposób dostawy:                                                     | Wersja elektroniczna - Przedpłata na konto (0.00 PLN)                                                    |
| Wersja elektroniczna - program,<br>Wersja CD - program, faktura i n | faktura i numer licencji zostaną wysłane na adres e-mail.<br>umer licencji zostaną wysłane pocztą.       |
|                                                                     | Razem do zapłaty: 1200,00 PLN<br>(975,61 PLN + 23% VAT)                                                  |
| Informacje z formularza zos<br>Po przyjęciu zamówienia zo           | staną wysłane na adres kontakt@vestersoft.pl.<br>ostanie wysłana wiadomość na adres podany w formularzu. |
|                                                                     | 🚯 Zamów program 🛛 🗙 Anuluj                                                                               |

# 7 <u>Klienci</u>

Okno obsługi klientów (rysunek poniżej) pojawia się po uruchomieniu programu, lub po kliknięciu w menu "Klienci".

| PPP - [KLIENCI]                     |                          |                          |                   |                          |                |                       | _     |               | × |
|-------------------------------------|--------------------------|--------------------------|-------------------|--------------------------|----------------|-----------------------|-------|---------------|---|
| Klienci Pracownicy Badania Pomo     | c bezpośrednia Pomoc     | grupowa Pomoc dla nauc   | z., wych. i rodz. | Prof. i psychoedukacj    | a Inne formy I | Dane Druki            | Opcje | Pomoc         |   |
| Data zdarzenia: Nazwisko:           |                          | <b>_</b>                 |                   |                          |                | 1.2                   | 1     |               | _ |
| od                                  |                          |                          | Data              | Rodzaj diagnozy          | Przeprow       | /adz#                 | 1     |               |   |
| Kategoria:                          |                          | <b>_</b>                 | 29-06-202:        | Badania pedagogiczne Ł   | asicka Klaudia |                       | -     |               |   |
|                                     | Bieżący                  | 🔽 Archiwalny             | 22-06-2023        | Badania psychologiczną F | iczaj Maria    |                       |       |               |   |
| 🔲 Wyróżnij klientów bez badań       |                          | Razem osób: 34           |                   |                          |                |                       |       |               |   |
| Nrewid Nazwiskoi imię               | Nr teczki Data urodzenia | Kategoria wiekowa 🛛 🔺    |                   |                          |                |                       |       |               |   |
| 1 Pilarz Klaudia                    | 20/12/10 23-08-2022      | Dzieci do trzeciego roku |                   |                          |                |                       |       |               |   |
| 2 Zdunek Andrea                     | 47/09/10 11-04-2007      | Uczeń szkoły             |                   |                          |                |                       |       |               |   |
| 3 Kamczyk Patrycja                  | 49/09/10 23-08-2012      | Uczeń szkoły             |                   |                          |                |                       |       |               |   |
| 4 Zaranda Tomasz                    | 172/3/14 17-02-2011      | Uczeń szkoły             |                   |                          |                |                       |       |               |   |
| 5 Łoś Tomasz                        | 02/12/13 20:07:2006      | Uczeń szkoły             | Diagnozyc         | Denter 1                 | : 🚺 📢 Davidas: | Status                |       | - C L La surf | 1 |
| 6 Nowicki Patryk                    | 54/09/10 14-05-2020      | Dziecko w wieku uprawr   |                   |                          |                |                       |       | Usun          |   |
| 7 Żebrakowski Marcin                | 56/09/10 07-01-2020      | Dziecko w wieku uprawr   |                   |                          |                |                       |       |               |   |
| 8 Baran Sebastian                   | 137/3/14 12-02-2005      | Uczeń szkoły             | Praca postdiag    | nostyczna Orzeczenia     | Opinie         |                       |       |               |   |
| 9 Mucha Bartłomiej                  | 04/12/13 05-12-2009      | Uczeń szkoły             | Data              |                          | Przeprowadził  |                       |       | Obecnoś       | ć |
| 10 Grabowska Łucja                  | 797/12/3 18-10-2015      | Uczeń szkoły             | ▶ 28-06-2023      | Stasiak Aleksandra       |                |                       |       | Tak           | - |
| 11 Karpińska Oliwia                 | 63/09/10 17-09-2011      | Uczeń szkoły             |                   |                          |                |                       |       |               |   |
| 12 Fryc Adam                        | 64/09/10 24-02-2006      | Uczeń szkoły             |                   |                          |                |                       |       |               |   |
| 13 Kogut Konrad                     | 79/09/10 11-07-2016      | Uczeń szkoły 🗸 🗸         |                   |                          |                |                       |       |               |   |
| <                                   |                          | >                        |                   |                          |                |                       |       |               |   |
| Data rejestracij: 18-06-2023        |                          | Drugie imie: Magdalena   |                   |                          |                |                       |       |               |   |
| Imię ojca: Michał                   |                          | Imię matki: Jolanta      |                   |                          |                |                       |       |               |   |
| Pesel:                              |                          | Nr teczki: 47/09/10      | 1                 |                          |                |                       |       |               |   |
| Adres zameldowania: Sosnowiec 41-2  | 200 T.Lenartowicza 68    |                          |                   | 🖹 Druku                  | i 🔣 Dodai      | 💦 Edutui              |       | - Usuń        |   |
| Adres zamieszkania:                 |                          |                          |                   |                          |                | 1 <b>1</b> 22 - 19 10 |       |               |   |
| l elefon kontaktowy: 598 512 251 (m | atkaj                    |                          |                   |                          |                |                       |       |               |   |
| Email: andrea@wn.pl                 |                          |                          | Data              | Тур                      | Przep          | prowadził             |       |               | _ |
| Szkoła: Liceum Ogólnokształcace i   | im B. Trauquitta w Sosr  | owen                     | 22-06-2023        | Opinia                   | Ficzaj Mari    | ia                    |       |               |   |
| Typ szkoły: Liceum ogólnokształcące | ce                       | oncu                     |                   |                          |                |                       |       |               |   |
| Klasa: I                            |                          |                          |                   |                          |                |                       |       |               |   |
| Rodzina / Instytucja:               |                          |                          |                   |                          |                |                       |       |               |   |
| Klasyfikacja                        |                          | ~                        |                   |                          |                |                       |       |               |   |
| problemu:                           |                          | ~                        |                   |                          |                |                       |       |               |   |
| Uwagi:                              |                          | A                        |                   |                          |                |                       |       |               |   |
|                                     |                          | ~                        |                   |                          |                |                       |       |               |   |
| 🕒 Drukuj                            | 🛛 付 Dodaj 🛛 👸            | Edytuj 📩 Usuń            | <u>Dakumenty:</u> |                          | 📇 Drukuj 🛛 😒   | Dodaj 🛛 📸 E           | dytuj | 🛨 Usuń        |   |
|                                     |                          |                          |                   |                          |                |                       |       |               |   |

Po lewej stronie okna znajduje się lista wprowadzonych klientów, zawierająca: numer ewidencyjny, nazwisko, imię, datę urodzenia oraz kategorię wiekową. Dane te można filtrować wg opcji:

- Data rejestracji
- Nazwisko
- Kategoria
- Bieżący / archiwalny

Jeżeli na przykład, chcemy wyświetlić klientów zarejestrowanych w roku szkolnym 2019/2020, zaznaczmy opcję przy polu "od" i wybieramy datę "01.01.2019", następnie tak sam zaznaczamy opcję "do" i wybieramy datę "30.06.2020". Opcją "archiwalny" zaznaczamy klientów, z którymi poradnia zakończyła pracę. Z kolei wyszukując konkretnego klienta, należy podać jego nazwisko w polu "Nazwisko".

Kliknięcie w nagłówek kolumny powoduje posortowanie wyników w kolejności rosnącej, z wyjątkiem pola z datą, gdzie sortowanie jest malejące. Dotyczy to prawie wszystkich zestawień tabelarycznych znajdujących się w programie. Kolumny można też zwężać i rozszerzać.

Wybranie klienta w zestawieniu powoduje automatyczne wyświetlenie jego danych szczegółowych poniżej oraz badań, pomocy diagnostycznej i druków z którymi powiązany jest wybrany klient.

# 7.1 Wprowadzanie i edycja danych klientów

Po uruchomieniu przycisku "Dodaj" (dla nowego klienta) i 'Edytuj" dla klienta już istniejącego, pojawi się okno jak na rysunku poniżej:

| 🔋 KLIENT                                                     | ×                                                                           |
|--------------------------------------------------------------|-----------------------------------------------------------------------------|
| Dane osobowe:                                                | - Kontakt:                                                                  |
| Nazwisko*: Zdunek                                            | Adres zameldowania:                                                         |
| Imię*: Andrea                                                | Kod: 41-200 Miasto: Sosnowiec +                                             |
| Drugie imię: Magdalena                                       | Ulica: T.Lenartowicza                                                       |
| Imię ojca: Michał                                            | Nr domu:  68 /                                                              |
| Imię matki: Jolanta                                          | Rodzaj miejscow.: Duże miasto                                               |
| Data rejestracji: 18-06-2023 🗨                               | Adres zamieszkania:<br>Taki sam jak adres zameldowania                      |
| Data urodzenia: 🔽 11-04-2007 🗨                               | Kod: Miasto: +                                                              |
| Miejsce urodzenia: Sosnowiec                                 | Ulica:                                                                      |
| PESEL:                                                       | Nr domu: 7                                                                  |
| Nr teczki: 47/09/10                                          | Rodzaj miejscow.: 🗾 🛨                                                       |
| C Mężczyzna 📀 Kobieta                                        | Telefon kontaktowy:                                                         |
| I✓ Bieżący<br>I✓ Zgoda na przetwarzanie danuch osobowuch     | do: matka Nr: 598 512 251                                                   |
| ✓ Zgoda na wysyłanie SMS                                     | do: Nr:                                                                     |
| * - imię i nazwisko należy podać koniecznie                  | Email: andrea@wp.pl                                                         |
| Kategoria wiekowa *: Uczeń szkoły                            | - +                                                                         |
| Typ szkoły: Liceum ogólnokształcące 🗨                        | + Klasa: I +                                                                |
| Klasyfikacja problemu 🔲 Alkohol                              | +                                                                           |
| Nadużycie seksualne                                          |                                                                             |
| 🔲 Ryzyko uzależnienia                                        | v                                                                           |
| Rodzina / instytucja:                                        | • +                                                                         |
| Szkoła:                                                      |                                                                             |
| Liceum Ogólnokształcące im R. Traugutta w Sosnowcu           | +                                                                           |
| Rodza: Szkoła średnia<br>Adres: Sosnowiec 41-200 Traugutta 1 | Kuratorium: Kuratorium Uswiaty w Katowicach<br>Durektor: Weronika Jeziorska |
| Telefon: 32 275 86 18                                        | Email: lotraugutta@gmail.com                                                |
| Uwagi:                                                       |                                                                             |
|                                                              | ∧   <b></b> OK                                                              |
|                                                              | 🗸 🔰 🗶 Anuluj                                                                |
|                                                              |                                                                             |

Zasady wprowadzania:

- Pola: nazwisko oraz imię nie mogą pozostać puste. Pozostałych nie musimy wypełniać, można je będzie uzupełnić później.
- Pola typu "check" przy dacie urodzenia oraz adresie zamieszkania oznaczają czy wartość jest w ogóle wprowadzona. Jeżeli np. w momencie wprowadzania nowego klienta nie znamy dokładnej daty jego urodzenia – wyklikujemy to pole tak aby znajdująca się obok data była pusta.
- Przyciski "+" mają za zadanie dodać wartość do listy wyboru, przy której się znajdują. Jeżeli na przykład klient należy do kategorii wiekowej, której nie ma na liście klikamy w przycisk "+" znajdujący się przy niej i otwiera się nowe okno służące do wprowadzania nowych kategorii wiekowych (punkt 7.1.1)

# 7.1.1 Wprowadzanie i edycja kategorii wiekowych

Okno do zarządzania kategoriami wiekowymi jest wywoływane po kliknięciu w przycisk "+", znajdujący się obok listy wyboru kategorii wiekowej (np. okno wprowadzania nowego klienta, punkt 7.1).

| Kategoria wiekowa                                                  | Skrót     |  |
|--------------------------------------------------------------------|-----------|--|
| Dziecko do 3 roku życia                                            | Do 3 r.ż. |  |
| Dziecko w wieku uprawniającym do objęcia wychowaniem przedszkolnym | Up. do p. |  |
| Dziecko objęte rocznym, obowiązkowym przygotowaniem przedszkolnym  | Przedsz.  |  |
| Uczeń szkoły                                                       | Szkoła    |  |
| Inna osoba                                                         | Inna      |  |
|                                                                    |           |  |
|                                                                    |           |  |

Pole "skrót" jest wykorzystywane podczas wydruków tabelarycznych, gdzie kategoria jest nazwą kolumny. Przyciski "w górę" oraz "w dół" służą do ustalenia kolejności w jakiej kategorie mają się wyświetlać. Za pomocą przycisków na dole okna dodajemy, zmieniamy lub usuwamy kategorie wiekowe.

# 7.1.2 Wprowadzanie i edycja szkół i przedszkoli

Okno do zarządzania szkołami jest wywoływane po kliknięciu w przycisk "+", znajdujący się obok listy wyboru szkoły (np. okno wprowadzania nowego klienta, punkt 7.1).

| Nazwa                                              | Rodzaj               | Adres                              | Kuratorium           |
|----------------------------------------------------|----------------------|------------------------------------|----------------------|
| Liceum Ogólnokształcące im R. Traugutta w Sosnowcu | Szkoła średnia       | Sosnowiec 41-200 Traugutta 1       | Kuratorium Oświaty w |
| Przedszkole w Chruszczobrodzie                     | Przedszkole          | Chruszczobród 42-456 A.Mickiewicza | Kuratorium Oświaty w |
| Publiczne Przedszkole w Będzinie                   | Przedszkole          | Będzin 42-504 Dworcowa 7           | Kuratorium Oświaty w |
| Szkoła Podstawowa nr 1 w Chruszczobrodzie          | Szkoła podstawowa    | Chruszczobród 42-456 A.Mickiewicza | Kuratorium Oświaty w |
| Szkoła Podstawowa nr 12 w Sosnowcu                 | Szkoła podstawowa    | Sosnowiec 41-200 G.Zapolskiej 40   | Kuratorium Oświaty w |
| Szkoła Podstawowa nr 15 w Sosnowcu                 | Szkoła podstawowa    | Sosnowiec 41-200 Wagowa 32         | Kuratorium Oświaty w |
| Szkoła Podstawowa nr 2 w Chruszczobrodzie          | Szkoła podstawowa    | Chruszczobród 42-456 A.Mickiewicza | Kuratorium Oświaty w |
| Szkoła Podstawowa nr 2 w Jaworznie                 | Szkoła podstawowa    | Jaworzno 43-600 Leśna 8            | Kuratorium Oświaty w |
| Szkoła Podstawowa nr 3 w Sosnowcu                  | Szkoła podstawowa    | Sosnowiec 41-200 Traugutta 2       | Kuratorium Oświaty w |
| Szkoła Podstawowa nr 38 w Sosnowcu                 | Szkoła podstawowa    | Sosnowiec 41-219 Bohaterów Monte   | Kuratorium Oświaty w |
| Szkoła Podstawowa nr 5 w Sosnowcu                  | Szkoła podstawowa    | Sosnowiec 41-200 11 Listopada 13   | Kuratorium Oświaty w |
| Szkoła Podstawowa nr 8 w Sosnowcu                  | Szkoła podstawowa    | Sosnowiec 41-200 Piłsudskiego 42   | Kuratorium Oświaty w |
| Szkoła Podstawowa w Bobrownikach                   | Szkoła podstawowa    | Bobrowniki 42-583 Wyzwolenia 16    | Kuratorium Oświaty w |
| Szkoła Podstawowa w Czeladzi                       | Szkoła podstawowa    | Czeladź 41-250 ul Szkolna 5        | Kuratorium Oświaty w |
| Szkoła Podstawowa w Dąbrowie Górniczej             | Szkoła podstawowa    | Dąbrowa Górnicza 41-300 ul. Targow | Kuratorium Oświaty w |
| Szkoła Podstawowa w Jaworznie                      | Szkoła podstawowa    | Jaworzno 43-600 Rydza-Śmigłego 1   | Kuratorium Oświaty w |
| Szkoła Podstawowa w Sławkowie                      | Szkoła podstawowa    | Sławków 41-260 Grodzka 37          | Kuratorium Oświaty w |
| Zespół Szkół nr 3 w Sosnowcu                       | Szkoła zawodowa      |                                    | Kuratorium Oświaty w |
| Zespół Szkół Specjalnych                           | Zespół Szkół Specjal | Sosnowiec 41-200 Okrzei 41         | Kuratorium Oświaty w |
|                                                    |                      |                                    | >                    |
| -                                                  |                      |                                    |                      |

Dane szkół zawierają: nazwę szkoły, jej adres, telefon, dyrektora oraz kuratorium Nazwa szkoły / przedszkola musi być unikalna. Za pomocą przycisków na dole okna dodajemy, zmieniamy lub usuwamy szkoły i przedszkola.

#### 7.2 Drukowanie listy klientów

Wydruk listy klientów dostępny jest pod przyciskiem "Drukuj" w lewej części okna "Klienci". Pojawi się okno na którym należy wybrać zakres drukowanych danych i sposób grupowania.

| LISTA KLIENTÓW            | ×                       |
|---------------------------|-------------------------|
| 🔽 Bieżący                 | Archiwalny              |
| od: 🖂                     | ▼ do: □                 |
| Grupowanie:               |                         |
| C Brak                    |                         |
| Szkoła                    |                         |
| 🔿 Kategoria wiekowa       |                         |
| Szkoła:                   |                         |
| <wszystkie></wszystkie>   | •                       |
| 🔽 Drukuj badania, pomoc,  | , opine i orzeczenia    |
| 🔽 Drukuj liczbę dzieci pr | zyjętych przez poradnię |
| Okres: 01-01-2023         | ▼ do 30-06-2023 ▼       |
| 🗸 ок                      | 🗙 Anuluj                |
|                           |                         |

Daty rejestracji od – do oraz opcje bieżący / archiwalny są przenoszone z okna głównego. Grupowanie to podział listy na grupy. Lista wyboru poniżej opcji grupowania pozwala ograniczyć wydruk do jednej grupy. W przypadku wydruku wszystkich klientów należy wybrać opcję <wszystkie>. Po zatwierdzeniu wyboru przyciskiem OK na ekranie pojawi się podgląd wydruku:

| Szerokość strony                      | € % 🦂 🗢 Do               | + > 🛔 🚺             | Koniec Strona 1/6          |            |
|---------------------------------------|--------------------------|---------------------|----------------------------|------------|
|                                       |                          |                     |                            |            |
|                                       |                          |                     |                            |            |
| Listo klipetów                        |                          |                     |                            | 09 07 2022 |
|                                       |                          |                     |                            | 00-01-2023 |
| Przedszkole / szkoła:                 |                          |                     |                            |            |
| 1. Baran Sebastian                    | 00222507817              | Uczeń szkoły        |                            |            |
| Badania psychologiczne                |                          |                     |                            |            |
| Badania pedagogiczne                  |                          |                     |                            |            |
| Praca samokształoeniowa               |                          |                     |                            |            |
| Pomoc Ps ychologiczno - Pedagogiczn   | 3                        |                     |                            |            |
| 2. Jędrzejewicz Oliwia                | 06-01-2006               | Uczeń szk oły       |                            |            |
| Badania pedagogiczne                  | Dostos owanie form s pra | wdzianu (III k I G) |                            |            |
| Badania psychologiczne                | Dostos owanie form s pra | wdzianu (III k I G) |                            |            |
| 3. Kogut Konrad                       | 11-07-2016               | Uczeń szk oły       |                            |            |
| Badania pedagogiczne                  | Dostos owanie wymagań    | edukacyjnych        |                            |            |
|                                       | Dostos owanie form s pra | wdzianu (III k I G) |                            |            |
| Praca samokształoeniowa               |                          |                     |                            |            |
| Zajęcia korekcyjno - kompensacyjne    |                          |                     |                            |            |
| 4. Kwietniewska Julia                 | 12-05-2015               | Uczeń szk oły       |                            |            |
| Badania psychologiczne                | Dostos owanie wymagań    | edukacyjnych        |                            |            |
| Badania pedagogiczne                  | Doradztwo zawodowe       |                     |                            |            |
| 5. Łoś Tomesz                         | 20-07-2008               | Uczeń szk oły       |                            |            |
| Badania pedagogiczne                  | Trudności w czytaniu i p | is aniu             |                            |            |
| Badanie psychologiczne na terenie por | adni                     |                     |                            |            |
| Badanie pedagogicz ne                 |                          |                     |                            |            |
| 6. Marciniak Arkadiusz                | 15-12-2016               | Uczeń szk oły       |                            |            |
| Badanie pedagogicz ne                 |                          |                     |                            |            |
| 7. Misak Kryspin                      | 29-03-2011               | Uczeń szk oły       |                            |            |
| Badania logopedyczne                  |                          |                     | Z zaburzeniami za chowania |            |
|                                       |                          | Strona: 1/6         |                            |            |
|                                       |                          |                     |                            |            |

Powyższa ilustracja przedstawia dane pogrupowane wg szkoły z opcją wyboru <wszystkie>. W górnej części okna znajduje się panel z przyciskami służącymi do przeglądania podglądu, kolejno:

- Wyświetlenie na ekranie całej strony.
- Dopasowanie wielkości strony na podglądzie do szerokości okna.
- Wybór w procentach powiększenia wyglądu strony.
- Skok do pierwszej strony wydruku.
- Skok do poprzedniej strony wydruku.
- Skok do dowolnej, wybranej strony wydruku.
- Skok do następnej strony wydruku.
- Skok do ostatniej strony wydruku.
- Skierowanie wydruku na drukarkę.
- Zamknięcie okna z podglądem wydruku.

#### 7.3 Wprowadzanie i edycja badań klienta

Badania aktualnie wybranego klienta znajdują się w górnym prawym rogu okna klienci. Klikniecie w znajdujące się poniżej przyciski "Dodaj" lub "Edytuj" wyświetli okno z ilustracji poniżej:

| BADANIE                                                                    |                                                                                                    |                                                                                                    | Х  |
|----------------------------------------------------------------------------|----------------------------------------------------------------------------------------------------|----------------------------------------------------------------------------------------------------|----|
|                                                                            |                                                                                                    | - Orzeczenia:                                                                                                    |    |
| Nrewid.:<br>Nazwisko:<br>Imię:<br>Diagnoza:<br>Data:<br>Zgłosił:<br>Powód: | 2 ♦ Nr teczki: 47709/10<br>Zdunek ✓<br>Andrea ✓<br>Badania pedagogiczne ✓ +<br>29-06-2023 ✓<br>szkoła<br>specyficzne trudności w pisaniu | Niedosłuch i słabo słyszące         Niedowidztwo i słabo widzące         Niepełnosprawność ruchowa         Upośledzenie lekkie         Upośledzenie umiarkowane i znaczne         Autyzm         Z więcej niż jedną niepełnosprawnością         Zagrożonych niedostosowaniem społecznym         Niedostosowanie społeczne         Z zaburzeniami zachowania         Zagrożenie uzależnieniem         O potrzebie ZRW                                                                                                    | ^  |
| Casa minutur 🗖                                                             | 00.45                                                                                                    | Indywidualne nauczanie                                                                                                    | Υ. |
| Główny prow.:<br>Prowadzący:<br>Uwagi:                                     | Lasicka Klaudia +<br>Balcerek Patrycja<br>Casid Liliana<br>Dolan Emilia<br>Dudek Katarzyna<br>Ficzaj Maria<br>Casolik Iulia              | Opinie:           Opinie:           Opinia o specyficznych trudnościach w uczeniu się           Opinia o specyficznych trudnościach w uczeniu się           Opinia w sprawie braku przeciwskazań do wykonywania przez dziecko pracy lub innych :           Opinia w sprawie obięcia dziecka pomocą psychologiczno-pedagogiczną w przedszkolu,           Opinia w sprawie obięcia dziecka pomocą psychologiczno-pedagogiczną w przedszkolu,           Opinia w sprawie obięcia dziecka pomocą psychologiczno-pedagogiczną w przedszkolu,           Opinia w sprawie obięcia dziecka pomocą psychologiczno-pedagogiczną w przedszkolu,           Opinia w sprawie obięcia ucznia nauką w klasie terapeutycznej           Opinia w sprawie obięcia ucznia nauką w klasie terapeutycznej           Opinia w sprawie obięcia ucznia nauką w klasie terapeutycznej           Opinia w sprawie pierwszeństwa w przyjęciu ucznia z problemeni zdrowotnymi do szkoły           Opinia w sprawie izdycia ucznia innazjum do oddizłu przyspasabiającego do pracy           Opinia w sprawie udzielenia zezwolenia na indywidualny program lub tok nauki           Opinia w sprawie udzielenia zezwolenia na indywidualny program lub tok nauki           Opinia w sprawie zewolenia na zatrudnienie młodocianego w celu przyuczenia do wykoi           Opinia w sprawie zewolenia na zatrudnienie młodocianego w celu przyuczenia do wykoi           Opinia w sprawie zwolnienia ucznia z nauki drugiego języka o           W Dostosowanie wymagań edukacyjnych           < | *  |
| E Orzec                                                                    | zenia 🛛 😫 Opinie                                                                                                    | 🗸 OK 🛛 🗶 Anuluj                                                                                                    |    |

Wybieramy tu rodzaj badania (jeżeli nie ma na liście – klikamy w przycisk "+"), wprowadzamy datę, powód oraz kto zgłosił potrzebę badania, uwagi oraz wydane orzeczenia i opinie). Nie ma obowiązku wpisywania wszystkich danych od razu, można je uzupełnić w terminie późniejszym. Listami orzeczeń i opinii zarządzamy po kliknięciu w odpowiednie przyciski w lewym dolnym rogu. Po zatwierdzeniu danych przyciskiem OK program sprawdzi czy pracownik posiada uprawnienia do przeprowadzania tego rodzaju badań i w razie wystąpienia niezgodności wyświetli komunikat z ostrzeżeniem.

#### 7.3.1 Wprowadzanie i edycja rodzajów badań

Okno do zarządzania rodzajami badań jest wywoływane po kliknięciu w przycisk "+", znajdujący się obok listy wyboru rodzaju badania (np. okno wprowadzania lub edycji badań klienta, punkt 7.3).

| Troazal Badania          | Skrót |
|--------------------------|-------|
| Badania lekarskie        | LEK   |
| Badania logopedyczne     | LOG   |
| Badania pedagogiczne     | PED   |
| Badania psychologiczne   | PSY   |
| Konsultacje dyslektyczne | KD    |
| Rehabilitanta            | REH   |
|                          |       |
|                          |       |

Pole "skrót" jest wykorzystywane podczas wyświetlania uprawnień w formie tabeli. Za pomocą przycisków na dole okna dodajemy, zmieniamy lub usuwamy rodzaje badań.

**7.3.2** <u>Wprowadzanie i edycja orzeczeń lub opinii</u> Okna do zarządzania listami orzeczeń (rysunek poniżej) bądź opinii są wywoływane z okna wprowadzania badań klienta, punkt 7.3).

| Orzeczenia                              |          |
|-----------------------------------------|----------|
| Niedosłuch i słabo słyszące             |          |
| Niedowidztwo i słabo widzące            |          |
| Niepełnosprawność ruchowa               |          |
| Upośledzenie lekkie                     |          |
| Upośledzenie umiarkowane i znaczne      |          |
| Autyzm                                  | -        |
| Z więcej niż jedną niepełnosprawnością  |          |
| Zagrożonych niedostosowaniem społecznym |          |
| Niedostosowanie społeczne               |          |
| Z zaburzeniami zachowania               |          |
| Zagrożenie uzależnieniem                |          |
| 0 potrzebie ZRW                         |          |
| Indywidualne nauczanie                  |          |
| Inne                                    |          |
|                                         |          |
| 슈· w górę                               | 🔶 w dól  |
|                                         |          |
| 🕅 Dodaj 👘 Edutuj 🕂 Usuń 🚥 SIO 🛛         | 🖥 Konier |
| 🐒 Dodaj 🖓 Edytuj 🛨 Usuń 🚥 SIO 🛛         | 👖 Konie  |

Przyciski "w górę" oraz "w dół" służą do ustalenia kolejności w jakiej orzeczenia / opinie mają się wyświetlać. Za pomocą przycisków na dole okna dodajemy, zmieniamy lub usuwamy dane.

Przycisk "SIO" służy do zaznaczania / zdejmowania, które orzeczenia dla jakich kategorii wiekowych powinny być sumowane w zestawieniu dla SIO.

| Uizeczenie                                   | Do 3 r.ż. | Up. do p. | Przedsz. | Szkoła | Inna |  |
|----------------------------------------------|-----------|-----------|----------|--------|------|--|
| Jpośledzenie umiarkowane i znaczne           |           | Tak       | Tak      | Tak    | Tak  |  |
| Autyzm                                       |           | Tak       | Tak      | Tak    | Tak  |  |
| Z więcej niż jedną niepełnosprawnością       |           | Tak       | Tak      | Tak    | Tak  |  |
| Zagrożonych niedostosowaniem społecznym      |           |           | Tak      | Tak    | Tak  |  |
| Niedostosowanie społeczne                    |           |           | Tak      | Tak    | Tak  |  |
| Z zaburzeniami zachowania                    |           |           | Tak      | Tak    | Tak  |  |
| Zagrożenie uzależnieniem                     |           |           | Tak      | Tak    | Tak  |  |
| ) potrzebie ZRW                              |           | Tak       | Tak      | Tak    | Tak  |  |
| ndywidualne nauczanie                        |           |           | Tak      | Tak    | Tak  |  |
| nne                                          |           |           | Tak      | Tak    | Tak  |  |
| Idmowne                                      |           |           | Tak      | Tak    | Tak  |  |
| Johylające                                   |           |           | Tak      | Tak    | Tak  |  |
| W wyniku odwołania do kuratora               |           |           | Tak      | Tak    | Tak  |  |
| ) potrzebie indywidualnego przygotowania prz | z         |           | Tak      | Tak    | Tak  |  |
| ) braku potrzeby kształcenia specjalnego     |           |           | Tak      | Tak    | Tak  |  |
| ) braku potrzeby indywidualnego przygotowa   | r         |           | Tak      | Tak    | Tak  |  |
| ) braku potrzeby indywidualnego nauczania    |           |           | Tak      | Tak    | Tak  |  |
| ) braku potrzeby ZRW                         |           |           | Tak      | Tak    | Tak  |  |
| Zaburzenia schizofreniczne                   |           |           |          |        |      |  |

# 7.4 <u>Wprowadzanie i edycja udzielonej pomocy bezpośredniej</u>

Badania aktualnie wybranego klienta znajdują się w środkowym zestawieniu prawej części okna klientów. Kliknięcie w znajdujące się poniżej przyciski "Dodaj" lub "Edytuj" wyświetli okno z ilustracji poniżej:

| DOMOC                                                                                                    | $\times$ |
|----------------------------------------------------------------------------------------------------|----------|
| Nr ewid.: 2 文 Nr teczki: 47/09/10                                                                                   |          |
| Nazwisko: Zdunek 💌 Imię: Andrea                                                                                     | -        |
| Data: 28-06-2023 💌 Przeprowadził: Stasiak Aleksandra 💌                                                              | +        |
| Czas wizyty: 🔽 00:30 😜                                                                                              |          |
| Uwagi:                                                                                                    |          |
|                                                                                                    | ^        |
|                                                                                                    |          |
|                                                                                                    |          |
|                                                                                                    | ~        |
| Rodzaje:                                                                                                    |          |
| Éwiczenia rehabilitacyjne     Jone zajecja o charakterze teraneutucznum                                             | ^        |
| Psychoterapia                                                                                                    |          |
| <ul> <li>Socjoterapia</li> <li>Terapia logopedyczna</li> </ul>                                                      |          |
| <ul> <li>Terapia pedagogiczna, w tym zajęcia korekcyjno-kompensacyjn</li> <li>Terapia psychologiczna</li> </ul>     |          |
| Zajęcia grupowe aktywizujące do wyboru kierunku kształcenia i zawodu                                                |          |
| <ul> <li>Zajęcia z zakresu proniaktyki uzależnien</li> <li>Zajęcia związane z trudnościami adaptacyjnymi</li> </ul> |          |
| Zajęcia korekcyjno - kompensacyjne                                                                                  | ¥        |
|                                                                                                    |          |
| 📓 Rodzaje 🛛 🗸 OK 🛛 🗶 Anu                                                                                            | uluj     |

Wybieramy tu datę, pracownika który udzielił pomocy (jeżeli nie ma na liście – klikamy w przycisk "+"), a następnie rodzaj lub kilka rodzajów udzielonej pomocy. Jeżeli forma pomocy trwa dłużej niż 3 miesiące – należy dwukrotnie kliknąć w jej nazwę, pojawi się przy niej wówczas znak (P3). Zdejmowanie pomocy dłuższej niż 3 miesiące także poprzez dwukrotne kliknięcie.

#### 7.4.1 Wprowadzanie i edycja rodzajów pomocy

Okno do zarządzania listą możliwych rodzajów pomocy jest wywoływane z okna wprowadzania pomocy bezpośredniej, punkt 7.4).

#### RODZAJE POMOCY POSTDIAGNOSTYCZNEJ X Wynik Bezp. Grup. Grup. do PP6 ٠ badanie psychologiczne na terenie poradni Tak Tak Tak Tak Tak badanie pedagogiczne Tak Tak Zajęcia korekcyjno - kompensacyjne Tak Zajęcia wyrównawcze Tak Tak Tak Zajęcia z uczniami zdolnymi Tak Tak Terapia logopedyczna Tak Tak Terapia psychologiczna Tak Socjoterapia Tak Tak Terapia rodzin Tak Tak Terapia uzaleznień Tak Tak Inne zajęcia Tak Tak Tak Pomoc Psychologiczno - Pedagogiczna Tak Tak Tak praca samokształceniowa stymulacja zaburzonych funkcji percepcyjno - motorycznych Tak Tak Tak Tak praca wyrównawcza Tak stymulacja rozwoju Tak nauczanie indywidualne Tak Tak kształcenie specjalne Tak Tak korygowanie niewłaściwego uchwytu narzędzia pisarskiego Tak Tak • 🔶 w dół Aktualne O Nie aktualne A w górę 🔇 Dodaj 🚴 Edytuj 🛨 Usuń SIO 👖 Koniec

Rodzaj pomocy postdiagnostycznej może dotyczyć pomocy bezpośredniej lub grupowej – stąd kolumny "Bezp." i "Grup." z wartościami Taki / Nie. Przyciski "w górę" oraz "w dół" służą do ustalenia kolejności w jakiej rodzaje pomocy mają się wyświetlać. Za pomocą przycisków na dole okna dodajemy, zmieniamy lub usuwamy dane.

Kolumna "Grup. do PPP6" - grupowanie do PPP6 - oznacza że, ilość osób objęta tą formą pomocy ma być wliczona do tabeli PPP6 podczas wydruku do SIO.

Przycisk "SIO" służy do zaznaczania / zdejmowania, które formy pomocy dla jakich kategorii wiekowych powinny być sumowane w zestawieniu dla SIO.

23

| Wynik                                         | Do 3 r.ż.  | Up. do p. | Przedsz. | Szkoła | Inna |  |
|-----------------------------------------------|------------|-----------|----------|--------|------|--|
| Ćwiczenia rehabilitacyjne                     |            |           |          |        |      |  |
| Inne zajęcia o charakterze terapeutycznym     |            |           |          |        |      |  |
| Psychoterapia                                 |            | Tak       | Tak      | Tak    | Tak  |  |
| Socjoterapia                                  |            | Tak       | Tak      | Tak    | Tak  |  |
| Terapia logopedyczna                          | Tak        | Tak       | Tak      | Tak    | Tak  |  |
| Terapia pedagogiczna, w tym zajęcia korekcyj  |            |           |          |        |      |  |
| Terapia psychologiczna                        |            | Tak       | Tak      | Tak    | Tak  |  |
| Zajęcia grupowe aktywizujące do wyboru kieru  |            |           |          |        |      |  |
| Zajęcia z zakresu profilaktyki uzależnień     |            |           |          |        |      |  |
| Zajęcia związane z trudnościami adaptacyjnym  |            |           |          |        |      |  |
| Zajęcia korekcyjno - kompensacyjne            |            | Tak       | Tak      | Tak    | Tak  |  |
| Zajęcia wyrównawcze                           |            |           |          |        |      |  |
| Inne zajęcia                                  | Tak        | Tak       | Tak      | Tak    | Tak  |  |
| Pomoc Psychologiczno - Pedagogiczna           |            |           |          |        |      |  |
| Praca samokształceniowa                       |            |           |          |        |      |  |
| Stymulacja zaburzonych funkcji percepcyjno -  |            |           |          |        |      |  |
| Praca wyrównawcza                             |            |           |          |        |      |  |
| Stymulacja rozwoju                            |            |           |          |        |      |  |
| Nauczanie indywidualne                        |            |           |          |        |      |  |
| dwójne kliknięcie w wybraną komórkę zmienia u | ustawienia | 3<br>     | ,        |        |      |  |
| wójne kliknięcie w wybraną komórkę zmienia u  | ustawienia |           |          |        |      |  |

# 7.5 <u>Wystawianie orzeczeń lub karty wywiadu z rodzicami</u>

Lista wydanych orzeczeń lub innych druków danego klienta znajduje się w prawym dolnym rogu okna "Klienci". Nowe orzeczenia wystawiamy poprzez kliknięcie przycisku "Dodaj" a następnie wybraniu odpowiedniego druku. Na ilustracji poniżej przedstawione jest okno do wypełniania danymi druku "Orzeczenie o potrzebie kształcenia specjalnego".

| S ORZECZENIE O POTRZEBIE KSZTAŁCENIA SPECJALNEGO                                             | ×                                                               |
|----------------------------------------------------------------------------------------------|-----------------------------------------------------------------|
| Miejscowość: Sosnowiec Data: 03-01-2018                                                      | Niepełnospra <del>w</del> ności:                                |
| Na wniosek:                                                                                  |                                                                 |
| Zespół orzekający:                                                                           | Diagnoza:                                                       |
| Poradnia Psychologiczno-Pedagogiczna nr 2<br>41-219 Sosnowiec ul. Białostocka 1              |                                                                 |
| W składzie:                                                                                  |                                                                 |
| Przewodniczący:                                                                              | Zalecenia:                                                      |
| Skład: Balcerzak Patrycja - psycholog<br>Ficzaj Maria - pedagog<br>Chudzik Natalia - pedagog |                                                                 |
| Orzeka o potrzebie kształcenia specjalnego:                                                  | Uzasadnienie: ?                                                 |
| Imię i nazwisko: Anna Palińska                                                               |                                                                 |
| Data i miejsce ur. 18-06-1998 Sosnowiec                                                      |                                                                 |
| Adres: Kisielewskiego 70/112<br>87-617 Sosnowiec                                             | Uchyla się orzeczenie o potrzebie kształcenia specjalnego       |
| Nazwa i adres przedszkola lub szkoły, oznaczenie klasy, nazwa zawodu:                        | Nr: z dnia: wydane przez:                                       |
| Szkoła Podstawowa nr 38 w Sosnowcu 🔺                                                         | Poradnia Psychologiczno-Pedagogiczna                            |
| -                                                                                            | Od niniejszego orzeczenia przysługuje wnioskodawcy odwołanie do |
| Imiona i nazwisko rodziców / prawnych opiekunów:                                             | Kuratora oświaty w:                                             |
|                                                                                              | Utrzymuje:<br>Wnioskodawca:                                     |
|                                                                                              | Adres:                                                          |
| Adres zamieszkania rodziców / prawnych opiekunów na czas:                                    |                                                                 |
| Kisielewskiego 70/112<br>87-617 Sosnowiec                                                    | Wystawił: Balcerzak Patrycja                                    |
| Na czas                                                                                      | 🗸 OK 🛛 🗶 Anuluj                                                 |

Pola z danymi osobowym wypełniają się automatycznie na podstawie wprowadzonych danych osobowych klienta, z możliwością ich zmiany.

Pole tekstowe "Zespół orzekający" jest wypełniany danymi poradni, które należy wprowadzić w menu "Opcje → Dane poradni". Będzie je także można wypełnić podczas wprowadzania przeczeń – program przypomina o ich braku.

Z lewej strony pola ze składem zespołu orzekającego znajduję się trzy przyciski:

- Zapamiętanie składu zespołu orzekającego jako domyślnego dla wybranego typu przeczenia.
- Dodanie nowego członka zespołu orzekającego.
- Usunięcie z listy członka zespołu orzekającego.

Przyciski ze znakiem zapytania wyświetlają podpowiedź, jakie informacje należy umieścić w polu tekstowym. Po zatwierdzeniu danych przyciskiem OK orzeczenie pojawi się na liście druków, skąd można je wydrukować poprzez przycisk "Drukuj".

| 🚺 OR ZE | CZENIE O POTRZEBIE KSZTAŁCENIA S | SPECJALNEGO                                                           |                       |                                 |                                                                            | × |
|---------|----------------------------------|-----------------------------------------------------------------------|-----------------------|---------------------------------|----------------------------------------------------------------------------|---|
| Cała    | strona Szerokość strony 🔟        | 式 % < 🗇 Do 🔶 🗲                                                        |                       | 👖 Koniec                        | Strona 1/2                                                                 |   |
|         |                                  |                                                                       |                       | I                               |                                                                            |   |
|         |                                  |                                                                       |                       |                                 |                                                                            |   |
|         | (pieczeć p                       | oradni)                                                               |                       |                                 | Sosnowiec 03-01-2018<br>(mieiscowość, data)                                |   |
|         | 1t- F-                           |                                                                       |                       |                                 | ······                                                                     |   |
|         |                                  | Orzeczen<br>opotrzebie kszt                                           | ie nr<br>Idcenia :    | specialnego                     |                                                                            |   |
|         | Działając na podstawie a         | art. 71b ust. 3 ustawy z dnia 7 wr                                    | eśnia 19              | 991 r. o syster                 | nie oświaty (Dz. U. z 2004 r. Nr 256,                                      |   |
|         | poz. 2572, Nr 273, poz. 2        | 703 i Nr 281, poz. 2781, z 2005 r<br>400 i Nr 280, poz. 2404 z 2006 r | Nr 17, p              | oz. 141, Nr 94                  | 4, poz. 788, Ňr 122, poz. 1020, Nr 131,                                    |   |
|         | z 2007 r. Nr 42, poz. 273,       | 4001 Nr 249, poz. 2104, 2-2006 r<br>Nr 80, poz. 542, Nr 115, poz. 79  | NF 144,<br>1, Nr 120  | poz. 1043, Nr<br>, poz. 818, Nr | -208, poz. 1932 i Nr 227, poz. 1698,<br>180, poz. 1280 i Nr 181, poz. 1292 |   |
|         | oraz z 2008 r. Nr 70, poz.       | 416 i Nr 145, poz. 917)                                               |                       |                                 |                                                                            |   |
|         | Na wniosek:                      |                                                                       |                       |                                 |                                                                            |   |
|         |                                  | (imię i nazwisko w nioskodaw                                          | :y)                   |                                 | -                                                                          |   |
|         | Zespół orzekający:               | Poradnia Psychologi<br>41-219 Sospowie                                | zno-Peo<br>cul Bia    | lagogiczna n<br>łostocka 1      | ir 2                                                                       |   |
|         |                                  | (nazwa i a                                                            | dresporad             | ni)                             |                                                                            |   |
|         | w składzie:                      |                                                                       |                       |                                 |                                                                            |   |
|         |                                  |                                                                       |                       |                                 |                                                                            |   |
|         |                                  |                                                                       |                       |                                 |                                                                            |   |
|         |                                  |                                                                       |                       |                                 |                                                                            |   |
|         |                                  | orzeka o potrzebie                                                    | kształce              | nia specjalno                   | ego                                                                        |   |
|         |                                  | Anna                                                                  | Palińsk               | a                               |                                                                            |   |
|         |                                  | (imię/imiona i                                                        | naz wisko             | dziecka)                        |                                                                            |   |
|         |                                  | <b>18-06-19</b><br>(data i miejsce                                    | 98 Sosno<br>urodzenia | dziecka)                        |                                                                            |   |
|         |                                  | Kisielew                                                              | skiego 7              | 0/112                           |                                                                            |   |
|         |                                  | 87-617                                                                | Sosnow                | iec                             |                                                                            |   |
|         |                                  | (adres zami                                                           | eszkania o            | ziecka)                         |                                                                            | - |

Pola, które nie zostały wypełnione podczas wprowadzania lub edycji druku zostaną wykropkowane (w powyższym przykładzie pole "na wniosek"). Nie wypełnione formularze druków można drukować także z menu "Druki".

#### 8 <u>Pracownicy</u>

Okno obsługi pracowników (rysunek poniżej) pojawia się po kliknięciu w menu "Pracownicy".

| idealdes 14                                                                                                    | Theproceigey                 | 1   |     |      | []  |          |     | _ |    |            | oracalitose [   |                          | 1                  |
|----------------------------------------------------------------------------------------------------|------------------------------|-----|-----|------|-----|----------|-----|---|----|------------|-----------------|--------------------------|--------------------|
| Nazwisko                                                                                                    | Stanowisko                   | LEK | LOG | PED  | PSY | KD REH 2 | ZAW | ^ | F  | 🛙 Badania  |                 | 🔽 Pomoc bezpośec         | Inia 🔽 Pomoc gru   |
| alcerek Patrycja                                                                                                | Psycholog                    |     |     | l ak | lak | lak      |     |   |    | Pomoc d    | la rodziców, n  | auczycieli i wychowawców |                    |
| asid Liliana                                                                                                    | Pedagog                      |     | Tak | Tak  | Tak | Tak      |     |   |    | Profilakty | ka i psychoed   | lukacja 🔽 Inne formy pra | су                 |
| hudzik Natalia                                                                                                  | Logopeda,Pedagog             | _   | Tak | Tak  |     | Tak      |     |   | od | :          |                 | 🕶 do: 🗔                  | <b>-</b>           |
| olan Emilia                                                                                                    | Psycholog                    | _   | Tak |      | Tak | Tak      |     |   |    | -          | -               |                          |                    |
| udek Katarzyna                                                                                                  |                              | _   |     |      |     |          |     |   |    | l yp       | Data Data       | Hodzaj badania           | Klient             |
| iczaj Maria                                                                                                    | Pedagog                      |     |     |      | Tak | Tak      |     |   |    | Badanie    | 08-07-2023      | Badania pedagogiczne     | Mucha Barthomiej   |
| awlik Julia                                                                                                    | Logopeda                     | _   |     | Tak  | Tak | Tak      |     |   |    | Badanie    | 08-07-2023      | Badania pedagogiczne     | Sobieraj Hatał     |
| awrońska Anna                                                                                                   | Logopeda                     |     | _   | Tak  | Tak | Tak      |     |   | 4  | Badanie    | 06-07-2023      | Badania pedagogiczne     | Dyguś Kamila       |
| elińska Weronika                                                                                                | Pedagog                      | Tak | ſak | ſak  |     | lak .    |     |   |    | Pomoc b.   | 04-07-2023      |                          | Peda Marcin        |
| arlanow Anastasia                                                                                               | Pedagog                      | _   |     | Tak  | Tak | Tak      |     |   | Н  | Pomoc b.   | 30-06-2023      |                          | Górnicka Patrycja  |
| ostowa Liliana                                                                                                  | Psycholog                    | _   | Tak |      | Tak | Tak      |     |   | Н  | Pomoc b.   | 27-06-2023      |                          | Grabowska Łucja    |
| asicka Klaudia                                                                                                  | Pedagog                      | _   |     | Tak  |     | Tak      |     |   | Н  | Badanie    | 26-06-2023      | Badania pedagogiczne     | Grabowska Łucja    |
| lejnik Klaudia                                                                                                  | Pedagog                      |     | Tak | Tak  |     | Tak      |     |   | Н  | Badanie    | 23-06-2023      | Badania pedagogiczne     | Palińska Agnieszka |
| akulska Natalia                                                                                                 | Psycholog                    |     |     | Tak  | Tak | Tak      |     |   | Н  | Badanie    | 23-06-2023      | Badania pedagogiczne     | Kogut Konrad       |
| alata Sabina                                                                                                    | Logopeda                     | _   | Tak | Tak  |     | Tak      |     |   | Н  | Badanie    | 19-06-2023      | Badania pedagogiczne     | Górnicka Patrycja  |
| ikora Katarzyna                                                                                                 | Psycholog                    | _   |     |      | Tak | Tak      |     |   | Н  | Pomoc mw   | c mw 17-06-2023 |                          | Nauczyciele        |
| lavcheva Wiera                                                                                                  | Pedagog                      | Tak |     | Tak  | Tak | Tak      |     |   |    | Badanie    | 17-06-2023      | Badania pedagogiczne     | Palińska Agnieszka |
| owalska Monika                                                                                                  | Pedagog                      |     | Tak | Tak  |     | Tak      |     |   |    | Pomoc mw   | 11-06-2023      |                          | Pedagodzy          |
| tasiak Aleksandra                                                                                               | Psycholog                    |     |     |      | Tak | Tak      |     |   |    | Badanie    | 11-06-2023      | Badania pedagogiczne     | Peda Marcin        |
| zczepaniak Monika                                                                                               | Administracja                |     |     |      |     |          |     |   |    | Badanie    | 08-06-2023      | Badania logopedyczne     | Misak Kryspin      |
| ając Anna                                                                                                    | Psycholog                    |     | Tak | Tak  | Tak | Tak      |     |   |    | Pomoc b.   | 05-06-2023      |                          | Palińska Agnieszka |
|                                                                                                    |                              |     |     |      |     |          |     |   |    | Pomoc b.   | 01-06-2023      |                          | Palińska Agnieszka |
|                                                                                                    |                              |     |     |      |     |          |     |   |    | Pomoc b.   | 31-05-2023      |                          | Dyguś Kamila       |
| sel:<br>es:<br>efon do pracy: <b>32 26</b> ;<br>efon domowy: <b>678 0</b> ;<br>ail: <b>Weronika@int</b><br>agi: | 3 90 47<br>45 390<br>eria.pl |     |     |      |     |          | ,   | > |    |            |                 |                          |                    |

Po lewej stronie okna znajduje się lista wprowadzonych pracowników, zawierająca: nazwisko, imię, stanowisko oraz uprawnienia do poszczególnych badań.

Kliknięcie w nagłówek kolumny nazwisko lub stanowisko powoduje posortowanie wyników w kolejności rosnącej. Dotyczy to prawie wszystkich zestawień tabelarycznych znajdujących się w programie. Kolumny można też zwężać i rozszerzać.

Wybranie pracownika w zestawieniu powoduje automatyczne wyświetlenie jego danych kontaktowych oraz listy przeprowadzonych badań. po prawej stronie okna. Listę badań można filtrować wg rodzaju badań oraz daty przeprowadzenia.

Lewa część okna podzielona jest na 4 zakładki: Badania, Dyspozycyjność, Harmonogram i Uprawnienia. Trzy ostatnie służą do układania harmonogramu wizyt, o czy będzie mowa w punkcie 9.

#### 8.1 <u>Wprowadzanie i edycja danych pracowników</u>

Po uruchomieniu przycisku "Dodaj" (dla nowego pracownika) i 'Edytuj" dla pracownika już istniejącego, pojawi się okno jak na rysunku poniżej:

| F PRACOWNIK                                                                                                    | ×                                                                                                    |
|----------------------------------------------------------------------------------------------------|----------------------------------------------------------------------------------------------------|
| Tytuł:       Pedagog <ul> <li>+</li> <li>Nazwisko*:</li> <li>Balcerzak</li> <li>Imię*:</li> <li>Patrycja</li> <li>PESEL:</li> <li>Stanowisko:</li> <li>administracja</li> <li>pedagog</li> <li>pedagog</li> <li>pedagog</li> <li>psycholog</li> <li>Imię nacujący</li> <li>Telefon do pracy:</li> <li>w 303</li> <li>Telefon domowy:</li> <li>32 263 01 02</li> <li>Email:</li> <li>patrycja@vestersoft.pl</li> <li>* - imię i nazwisko należy podać koniecznie</li> <li>* - imię i nazwisko należy podać koniecznie</li> <li>Imię i nazwisko należy podać koniecznie</li> <li>Imię i nazwisko należy podać koniecznie<td>Adres:<br/>Kod: 41-219 Miasto: Sosnowiec<br/>Ulica: Lubelska<br/>Nr domu: 1  //<br/>Rodzaj miejscow.:<br/>Uwagi:</td></li></ul> | Adres:<br>Kod: 41-219 Miasto: Sosnowiec<br>Ulica: Lubelska<br>Nr domu: 1  //<br>Rodzaj miejscow.:<br>Uwagi: |
| Uprawniony do przeprowadzania diagnoz:<br>Badania lekarskie<br>Badania logopedyczne<br>Badania psychologiczne<br>Konsultacje dyslektyczne<br>Opinia dla lekarza<br>Opinie bez badań                                                                                                    |                                                                                                    |
|                                                                                                    | 🗸 OK 🕺 Anuluj                                                                                               |

Zasady wprowadzania:

- Pola: nazwisko oraz imię nie mogą pozostać puste. Pozostałych nie musimy wypełniać, można je będzie uzupełnić później.
- Przyciski "+" mają za zadanie dodać wartość do listy wyboru, przy której się znajdują. Jeżeli na przykład pracownik ma stanowisko, którego nie ma na liście klikamy w przycisk "+" znajdujący się przy niej i otwiera się nowe okno służące do wprowadzania nowych stanowisk. Obsługa podobna do wprowadzania kategorii wiekowych punkt 7.1.1

#### 8.2 Drukowanie sprawozdania

Wydruk sprawozdanie z pracy dostępny jest pod przyciskiem "Drukuj" na oknie pracowników. Po kliknięciu pojawi się okno z ilustracji poniżej, na którym należy wybrać opcję "Sprawozdanie", opcję zliczania pomocy grupowej oraz nazwisko pracownika i okres, który ma zostać podliczony.

| FRACOWNIK                                          | ×                                                                                                    |  |  |
|----------------------------------------------------|----------------------------------------------------------------------------------------------------|--|--|
| Zestawienie:<br>© Sprawozdanie<br>© Lista klientów | Sprawozdzanie<br>© Dla pomocy grupowej zliczaj ilość osób<br>© Dla pomocy grupowej zliczaj listę obecności |  |  |
| Pracownik: Balcerzak                               | Patrycja 💌                                                                                                 |  |  |
| Okres: 01-01-2017 💌 do 31-12-2017 💌                |                                                                                                    |  |  |
| 🔽 Tylko aktualne                                   |                                                                                                    |  |  |
|                                                    |                                                                                                    |  |  |
| 🗸 ок                                               | 🚬 🔀 Anuluj                                                                                                 |  |  |

- Dla pomocy grupowej zliczaj ilość osób na wydruku pojawi się suma wartości z pola • "Ilość osób"
- Dla pomocy grupowej zliczaj zliczaj listę obecności na wydruku pojawi się liczba osób ٠ obecnych na terapiach.

Więcej o pomocy grupowej w punkcie 12. Daty rejestracji od – do są przenoszone z okna głównego. Po zatwierdzeniu wyboru przyciskiem OK na ekranie pojawi się podgląd wydruku:

| <u> </u> | 0            |
|----------|--------------|
| Ĩ        | SPRAWOZDANIE |

| Sprawozdanie z                            | pracy za ok                      | a neinsk<br>ares: 01-0 | (a<br>01-2023 -  | 30-06-202 | 23        |           |        |      |                                  |
|-------------------------------------------|----------------------------------|------------------------|------------------|-----------|-----------|-----------|--------|------|----------------------------------|
| DIAGNOZA                                  |                                  |                        |                  |           |           |           |        |      |                                  |
| Rodzaj diagnoz                            |                                  |                        | Ogółem           | Do 3 r.ż. | Up. do    | p.Przedsz | Szkoła | Inna |                                  |
| Badania lekarskie                         |                                  |                        |                  |           | İ         |           | 1      | İ    |                                  |
| Badania logopedyo                         | czne                             |                        | 1                |           |           |           | 1      | I    |                                  |
| Badania pedagogio                         | czne                             |                        | 6                |           |           |           | 6      | 5    |                                  |
| Badania psycholog                         | giczne                           |                        |                  |           |           |           |        |      | _                                |
| Konsultacje dyslel                        | ktyczne                          | 8                      |                  |           |           |           |        |      |                                  |
| Rehabilitanta                             |                                  |                        |                  |           |           |           |        | 1    |                                  |
| Związana z wyborem<br>zawodu oraz planowa | n kierun ku ksz<br>aniem kształc | tałcenia i<br>enia     |                  |           |           |           |        |      |                                  |
| kariery zawodowej                         |                                  |                        | 1                |           | 1         |           | 1      |      |                                  |
| PRACA POSTDIA                             | GNOSTYC                          | ZNA                    |                  |           |           |           |        |      |                                  |
| Rodzaj                                    |                                  | Ogółem<br>il. dzieci   | llość<br>spotkań | Do 3 r.ż. | Up. do p. | Przedsz.  | Szkoła | Inna | Uwagi (rodzaj zajęć,<br>terapii) |
| Badanie                                   | Indyw.                           | 2                      | 2                |           |           |           | 2d/2s  |      |                                  |
| pedagogiczne                              |                                  | -                      |                  | 20 T      |           |           |        |      |                                  |

W górnej części okna znajduje się panel z przyciskami służącymi do przeglądania podglądu, kolejno:

- Wyświetlenie na ekranie całej strony.
- Dopasowanie wielkości strony na podglądzie do szerokości okna.
- Wybór w procentach powiększenia wyglądu strony.
- Skok do pierwszej strony wydruku.
- Skok do poprzedniej strony wydruku.
- Skok do dowolnej, wybranej strony wydruku.
- Skok do następnej strony wydruku.
- Skok do ostatniej strony wydruku.
- Skierowanie wydruku na drukarkę.
- Zamknięcie okna z podglądem wydruku.

#### 8.3 Drukowanie listy klientów badanych przez pracownika

Wydruk listy klientów badanych przez pracownika dostępny jest pod przyciskiem "Drukuj" w lewej części okna "Pracownicy". Pojawi się okno na którym należy opcję "Lista klientów", pracownika (lub opcję <wszyscy>) oraz zakres czasowy drukowanych danych.

| FRACOWNIK                                                   | ×                                                                                                    |
|-------------------------------------------------------------|----------------------------------------------------------------------------------------------------|
| Zestawienie:<br>O Sprawozdanie<br>O Lista klientów          | Sprawozdzanie<br>© Dla pomocy grupowej zliczaj ilość osób<br>© Dla pomocy grupowej zliczaj listę obecności |
| Pracownik: Kwszyscy<br>Okres: 01-01-201<br>V Tylko aktualne | ▼<br>7 ▼ do 31-12-2017 ▼                                                                                   |
| с ок                                                        | 🗶 Anuluj                                                                                                   |

Daty rejestracji od – do oraz domyślny pracownik są przenoszone z okna głównego. Po zatwierdzeniu wyboru przyciskiem OK na ekranie pojawi się podgląd wydruku:

| Cała strona | Szerokość strony 100        | * * <            | {                      | Strona 1/1                                        |
|-------------|-----------------------------|------------------|------------------------|---------------------------------------------------|
|             |                             |                  |                        |                                                   |
|             | <u>Lista klientów:</u> Data | badań od: 01-08- | 2009 do: 01-11-2009    | 28-11-2009                                        |
|             | Nazwisko i imię:            |                  |                        |                                                   |
|             | 1. Wywiał Monika            | 10-08-2009       | Badania logopedyczne   | Prywatne Policealne Studium Informatyczne "NOVUM" |
| 1           | Nazwisko i imie: Pakos Ka   | atarzyna         |                        |                                                   |
|             | 1. Wywiał Monika            | 07-08-2009       | Pomoc bezpośrednia     | Prywatne Policealne Studium Informatyczne "NOVUM" |
|             | Nazwisko i imie: Kasparel   | Robert           |                        |                                                   |
|             | 1. Choikowski Michał        | 12-08-2009       | Pomoc bezpośrednia     | Politechnika Czestochowska                        |
|             | 2. Wywiał Monika            | 11-08-2009       | Badania pedagogiczne   | Prywatne Policealne Studium Informatyczne "NOVUM" |
|             | Nazwisko i imie: Mika Bar   | bara             | 18 173793              |                                                   |
| 2           | 1. Chojkowski Michał        | 11-08-2009       | Badania logopedyczne   | Politechnika Częstochowska                        |
|             | 2. VVy wiał Monika          | 09-08-2009       | Pomoc bezpośrednia     | Prywatne Policealne Studium Informatyczne "NOVUM" |
| , I         | Nazwisko i imię: Elis Sabi  | na               |                        |                                                   |
|             | 1. Chojkowski Michał        | 09-08-2009       | Badania psychologiczne | Politechnika Częstochowska                        |
|             | 2. Chojkowski Michał        | 09-08-2009       | Pomoc bezpośrednia     | Politechnika Częstochowska                        |
|             | 3. Chojkowski Michał        | 17-10-2009       | Pomoc bezpośrednia     | Politechnika Częstochowska                        |
|             | 4. Wywiał Monika            | 12-08-2009       | Badania lekarskie      | Prywatne Policealne Studium Informatyczne "NOVUM" |
| ,           | Nazwisko i imię: Tracz Ma   | iciej            |                        |                                                   |
|             | 1 Choikowski Michał         | 10-08-2009       | Badania lekarskie      | Politechnika Częstochowska                        |

Powyższa ilustracja przedstawia dane pogrupowane wg kategorii wiekowej z opcją wyboru <wszystkie>. W górnej części okna znajduje się panel z przyciskami służącymi do przeglądania podglądu, kolejno:

- Wyświetlenie na ekranie całej strony.
- Dopasowanie wielkości strony na podglądzie do szerokości okna.
- Wybór w procentach powiększenia wyglądu strony.
- Skok do pierwszej strony wydruku.
- Skok do poprzedniej strony wydruku.
- Skok do dowolnej, wybranej strony wydruku.
- Skok do następnej strony wydruku.
- Skok do ostatniej strony wydruku.
- Skierowanie wydruku na drukarkę.
- Zamknięcie okna z podglądem wydruku.

#### 8.4 Wprowadzanie badań oraz udzielonej pomocy z poziomu okna pracowników

Po prawej stronie okna pracowników, w zakładce Badania, znajduje się lista badań oraz udzielonej pomocy przez wybranego pracownika. Listę można filtrować wybierając konkretne rodzaje pomocy lub badania. Można je także wprowadzać lub zmieniać za pomocą przycisków "Dodaj" lub 'Edytuj". Szczegóły wprowadzania opisane są w poszczególnych punktach w zależności od wybranego rodzaju.

# 9 <u>Harmonogram wizyt</u>

Program "Kompleksowa obsługa Poradni Psychologiczno – Pedagogicznej" od wersji 1.20 umożliwia układanie harmonogramów wizyt dla pracowników. Odbywa się to w menu Pracownicy – zakładki: Dyspozycyjność, Harmonogram i Uprawnienia.

#### 9.1 <u>Uprawnienia do harmonogramu</u>

Dostęp do harmonogramu wizyt jest uzależniony od poziomu uprawnień. Każdy wprowadzony do programu pracownik ma swoje uprawnienia i może (lub nie) układać harmonogramy sobie lub innym pracownikom. Rozróżnia się trzy poziomy:

- Administrator może wszystko: układać harmonogramy oraz przydzielać uprawnienia innym pracownikom
- Edycja własnego harmonogramu pracownik może układać tylko swój harmonogram
- Odczyt bez możliwości układania harmonogramu, tylko możliwość odczytu tego co utworzył ktoś uprawniony.

Pierwszym krokiem do tworzenia harmonogramu jest logowanie. Należy uruchomić menu Pracownicy, następnie zakładkę Uprawnienia i wprowadzić swoje dane

| wychowawców i rodziców Profilatyka i psychoedukacja Inne formy pracy I                          | Dane | Druki | Opcje |  |
|-------------------------------------------------------------------------------------------------|------|-------|-------|--|
| Badania Dyspozycyjność Harmonogram Uprawnienia                                                  |      |       |       |  |
| Nazwa:                                                                                          |      |       |       |  |
| Hasto:                                                                                          |      |       |       |  |
|                                                                                                 |      |       |       |  |
| Jeżeli logujesz się po raz pierwszy, podaj:                                                     |      |       |       |  |
| Nazwa: Jonathan Owens                                                                           |      |       |       |  |
| Hasto: <b>Spadkobiercy</b><br>Nasteopie padaj uprawpienia pracownikom z tabeli po lewej stropie |      |       |       |  |
|                                                                                                 |      |       |       |  |
|                                                                                                 |      |       |       |  |

Jeżeli w programie nie ma jeszcze wprowadzonych uprawnień, podajemy:

nazwa: Jonathan Owens

hasło: Spadkobiercy,

po czym przystępujemy do nadawania uprawnień. Użytkownik Jonathan Owens przestaje obowiązywać po nadaniu pierwszego uprawnienia.

# 9.2 Nadawanie uprawnień do harmonogramu

Nadawanie uprawnień do tworzenia harmonogramu znajduje się w zakładce "Uprawnienia" w menu "Pracownicy". Nadawać uprawnienia może tylko administrator – punkt 9.1, Po kliknięciu w przycisk "Dodaj" pojawi się okno przedstawione na poniższej ilustracji.

| NOWY UŻYTI                                       |                              |
|--------------------------------------------------|------------------------------|
| Pracownik:                                       | Balcerzak Patrycja 🔹 +       |
| Nazwa:                                           | Patrycja                     |
| Hasło:                                           | минини                       |
| Powtórz hasło:                                   | *****                        |
| Uprawnienia:                                     |                              |
| <ul> <li>Edycja w</li> <li>Administra</li> </ul> | rasnego harmonogramu<br>acja |
|                                                  | OK 🗙 Anuluj                  |

#### 9.3 <u>Dyspozycyjność</u>

Dyspozycyjność określa w jakich godzinach pracuje pracownik. np. Poniedziałek 10:00 - 15:00, wtorek, środa, czwartek 9:00 - 17:30, piątek nie pracuje. Program na podstawie tych danych przygotuje tabelkę (kalendarz) z harmonogramem, gdzie godzina pracy będą miały białe tło, a godziny niedostępne będą szare. Program zakłada że mogą zdarzyć się sytuacje awaryjne, gdzie trzeba będzie przydzielić pracownikowi wizytę wtedy, kiedy ma on wolne. Nie jest to blokowane, jedynie wyświetla się komunikat z ostrzeżeniem. Dodatkowo, należy określić datę ważności podanych danych.

Wszystko to znajduje się w menu "Pracownicy", zakładka "Dyspozycyjność".

| cz., wych. i rodz. | Prof. i ps | ychoeduka  | cja Ini   | ne formy | Dane      | Druki | Opcje | Pomoc |
|--------------------|------------|------------|-----------|----------|-----------|-------|-------|-------|
| Badania Dyspozy    | cyjność    | Harmonogra | am   Upra | awnienia |           |       |       | 1     |
| Poniedziałek:      | 08:00      | ÷ . [      | 16:00     | ÷ 🗆      | Cały dzie | eń    |       |       |
| Wtorek:            | 08:00      | ÷·         | 16:00     | ÷□       | Cały dzie | eń    |       |       |
| Środa:             | 08:00      | ÷ . [      | 12:00     | ÷□       | Cały dzie | n     |       |       |
| Czwartek:          | 08:00      | ÷ . [      | 16:00     | ÷□       | Cały dzie | n     |       |       |
| Piątek:            | 08:00      | ÷ . [      | 00:00     | ÷□       | Cały dzie | n     |       |       |
| Sobota:            | 00:00      | ÷ . [      | 00:00     | ÷□       | Cały dzie | n     |       |       |
| Niedziela:         | 00:00      | ÷ . [      | 00:00     | ÷□       | Cały dzie | n     |       |       |
| Data ważności:     | 01-01-2    | 023 🔻 · 🛛  | 08-09-20  | 23 🗸 [   | 🎻 Zap     | isz   |       |       |

# 9.4 <u>Harmonogram wizyt</u>

Harmonogram wizyt dla pracowników dostępny jest w menu "Pracownicy", zakładka "Harmonogram".

Program zakłada, że do harmonogramu dodawane będą wizyty przyszłe, a dopiero kiedy się faktycznie odbędą trafią do zakładek: "Badania", "Pomoc bezpośrednia", "Pomoc grupowa" i inne.

Wizyty, które już się odbyły i zostały zapisane w tych zakładkach są oznaczane gwiazdką w pierwszym wierszu.

| Nazwisko       Stanowisko       LEK       LOG       PED       PSY       KD       OpLek       OBB       ObpIN/rd       A         Jaloczak Patrycja       psycholog       Tak       Tak       Ta                                                                                                    | Nazwisko<br>Balcerzak Patrycja<br>Casidee Lynch<br>Chudzik Natalia<br>Dolan Emilia | Stanowisko<br>psycholog<br>pedagog<br>logopeda pedagog | LEK | LOG | PED | PSY | кп   | 1     |     |       |        |     |         |               |                |                |                  |           |
|----------------------------------------------------------------------------------------------------|------------------------------------------------------------------------------------|--------------------------------------------------------|-----|-----|-----|-----|------|-------|-----|-------|--------|-----|---------|---------------|----------------|----------------|------------------|-----------|
| alacezak Patrycja       psycholog       Tak       Tak                                                                                                    | alcerzak Patrycja<br>Casidee Lynch<br>Chudzik Natalia                              | psycholog<br>pedagog<br>logopeda pedagog               |     |     | Tal |     | TO D | UpLek | OBB | Obpli | v rz 🔺 |     | 0.0017  |               |                |                | 1                |           |
| Casidee Lynch       pedagog       Tak       Tak <td>Casidee Lynch<br/>Chudzik Natalia<br/>Dolan Emilia</td> <td>pedagog<br/>logoneda pedagog</td> <td></td> <td></td> <td>так</td> <td>Tak</td> <td>Tak</td> <td>Tak</td> <td>Tak</td> <td>Tak</td> <td>Τe</td> <td>25-</td> <td>2-2017</td> <td><u> </u></td> <td><u>-</u></td> <td><b>i</b></td> <td>Edytuj</td> <td>¶∃ Opcje</td> | Casidee Lynch<br>Chudzik Natalia<br>Dolan Emilia                                   | pedagog<br>logoneda pedagog                            |     |     | так | Tak | Tak  | Tak   | Tak | Tak   | Τe     | 25- | 2-2017  | <u> </u>      | <u>-</u>       | <b>i</b>       | Edytuj           | ¶∃ Opcje  |
| Chudzik Natalia       logopeda,pedagog       Tak       Tak                                                                                                    | Chudzik Natalia<br>Dolan Emilia                                                    | logoneda nedagog                                       |     | Tak | Tak | Tak | Tak  | Tak   | Tak | Tak   | Te     |     | 25.     | 12-2017 [Pop] | 26.12.2017 M/I | 27.12.2017 (5/ | 1 28.12.2017 [Cz | 29.12.201 |
| Dolan Emilia       psycholog       Tak       Tak </td <td>Dolan Emilia</td> <td></td> <td></td> <td>Tak</td> <td>Tak</td> <td></td> <td>Tak</td> <td>Tak</td> <td>Tak</td> <td>Tak</td> <td>Τċ</td> <td>100</td> <td>00</td> <td></td> <td>2012-2011 [wg</td> <td>2112-2017 [31</td> <td>1 2012-2017 [02]</td> <td>2512-201</td>                                                     | Dolan Emilia                                                                       |                                                        |     | Tak | Tak |     | Tak  | Tak   | Tak | Tak   | Τċ     | 100 | 00      |               | 2012-2011 [wg  | 2112-2017 [31  | 1 2012-2017 [02] | 2512-201  |
| Dudek Katarzyna       administracja       I       I                                                                                                    |                                                                                    | psycholog                                              |     | Tak |     | Tak | Tak  | Tak   | Tak | Tak   | Τć     | 00. | 00      |               |                |                |                  |           |
| Ficzaj Maria       pedagog       I       I       Tak       Tak                                                                                                    | Dudek Katarzyna                                                                    | administracja                                          |     |     |     |     |      |       |     |       |        |     | 00 bu6a | okowioz       |                |                |                  |           |
| Gawlik Julia       logopeda       I       Tak       Tak                                                                                                    | Ficzaj Maria                                                                       | pedagog                                                |     |     |     | Tak | Tak  | Tak   | Tak | Tak   | Τć     | 09: |         | CKUWICZ       |                |                |                  |           |
| Gawrońska Anna       logopeda       I       Tak       Tak <td>Gawlik Julia</td> <td>logopeda</td> <td></td> <td></td> <td>Tak</td> <td>Tak</td> <td>Tak</td> <td>Tak</td> <td>Tak</td> <td>Tak</td> <td>Τč</td> <td></td> <td>SZY</td> <td>mon</td> <td></td> <td></td> <td></td> <td></td>                                                                                                    | Gawlik Julia                                                                       | logopeda                                               |     |     | Tak | Tak | Tak  | Tak   | Tak | Tak   | Τč     |     | SZY     | mon           |                |                |                  |           |
| Helińska Weronika       pedagog       Tak       Tak       Ta                                                                                                    | Gawrońska Anna                                                                     | logopeda                                               |     |     | Tak | Tak | Tak  | Tak   | Tak | Tak   | Τ<     | 10: | 00 Mar  | ciniak        | Kun            |                |                  | Sobieral  |
| Karlanow Anastasia       pedagog       I       Tak       Tak                                                                                                    | Helińska Weronika                                                                  | pedagog                                                | Tak | Tak | Tak |     | Tak  | Tak   | Tak | Tak   | Τč     |     | Ada     | m             | Patryk         |                |                  | Krzysztoł |
| Kotova Lilyana       psycholog       Tak       Tak                                                                                                    | Karlanow Anastasia                                                                 | pedagog                                                |     |     | Tak | Tak | Tak  | Tak   | Tak | Tak   | Τč     | 11: | 00 Pila | Z             |                | Jędrzejewicz   |                  |           |
| Lasicka Klaudia       pedagog       I       I       Tak       Tak                                                                                                    | Kostova Lilyana                                                                    | psycholog                                              |     | Tak |     | Tak | Tak  | Tak   | Tak | Tak   | Τċ     |     | Krzy    | sztof         |                | Agnieszka      |                  |           |
| Depink Klaudia       pedagog       I       Tak       Tak <td>Łasicka Klaudia</td> <td>pedagog</td> <td></td> <td></td> <td>Tak</td> <td></td> <td>Tak</td> <td>Tak</td> <td>Tak</td> <td>Tak</td> <td>Τe</td> <td>12:</td> <td>00 Soc</td> <td>ha</td> <td></td> <td></td> <td>Zdunek</td> <td></td>                                                                                           | Łasicka Klaudia                                                                    | pedagog                                                |     |     | Tak |     | Tak  | Tak   | Tak | Tak   | Τe     | 12: | 00 Soc  | ha            |                |                | Zdunek           |           |
| Pakulska Natalia       psycholog       I       Tak       Tak                                                                                                    | Əlejnik Klaudia                                                                    | pedagog                                                |     | Tak | Tak |     | Tak  | Tak   | Tak | Tak   | Τċ     |     | Tac     | eusz          |                |                | Emilia           |           |
| Salata Sabina       logopeda       Tak       Tak </td <td>Pakulska Natalia</td> <td>psycholog</td> <td></td> <td></td> <td>Tak</td> <td>Tak</td> <td>Tak</td> <td>Tak</td> <td>Tak</td> <td>Tak</td> <td>Τč</td> <td>13:</td> <td>00 Wa</td> <td>rcholak</td> <td></td> <td></td> <td>Zespół kliniczny</td> <td></td>                                                                | Pakulska Natalia                                                                   | psycholog                                              |     |     | Tak | Tak | Tak  | Tak   | Tak | Tak   | Τč     | 13: | 00 Wa   | rcholak       |                |                | Zespół kliniczny |           |
| Sikora Katarzyna       psycholog       I       Iak       Tak       Tak       Tak       Tak       Tak       Iak       Iak                                                                                                    | Salata Sabina                                                                      | logopeda                                               |     | Tak | Tak |     | Tak  | Tak   | Tak | Tak   | Τċ     |     | Mar     | cin           |                |                |                  |           |
| Slavcheva Radoslava       pedagog       Tak       Tak                                                                                                    | Sikora Katarzyna                                                                   | psycholog                                              |     |     |     | Tak | Tak  | Tak   | Tak | Tak   | Ta     | 14: | 00      |               |                | <u></u>        |                  |           |
| Sowalska Monika       pedagog       Tak       Tak<                                                                                                    | Slavcheva Radoslava                                                                | pedagog                                                | Tak |     | Tak | Tak | Tak  | Tak   | Tak | Tak   | Τč     | H   |         |               |                |                |                  |           |
| Stasiak Aleksandra     psycholog     I     I     Tak     Tak     Tak     Tak     Tak     Tak     Tak     I       Szczepaniak Monika     administracja     I     I     I     I     I     I     I       Zając Anna     psycholog     Tak     Tak     Tak     Tak     Tak     Tak     Tak     Tak     I                                                                                                    | Sowalska Monika                                                                    | pedagog                                                |     | Tak | Tak |     | Tak  | Tak   | Tak | Tak   | Τċ     | 15  | on Pali | ńska          | Gómicka        | Bogalska       |                  |           |
| Szczepaniak Monika administracja a la la la karaka Tak Tak Tak Tak Tak Tak Tak Tak Tak                                                                                                    | Stasiak Aleksandra                                                                 | psycholog                                              |     |     |     | Tak | Tak  | Tak   | Tak | Tak   | Τċ     |     | 00 . a. | a             | Natasza        | Patrucia       |                  |           |
| Zając Anna psycholog Tak Tak Tak Tak Tak Tak Tak Tak Tak Tak                                                                                                    | Szczepaniak Monika                                                                 | administracja                                          |     |     |     |     |      |       |     |       |        | 10  | 00      | -             |                | - anyola       |                  |           |
|                                                                                                    | Zając Anna                                                                         | psycholog                                              |     | Tak | Tak | Tak | Tak  | Tak   | Tak | Tak   | Τe     | 16  | 00      |               |                |                |                  |           |
|                                                                                                    |                                                                                    |                                                        |     |     |     |     |      |       |     |       |        |     |         |               |                |                | _                |           |
|                                                                                                    |                                                                                    |                                                        |     |     |     |     |      |       |     |       |        | 17: | 00      |               |                |                |                  |           |
|                                                                                                    |                                                                                    |                                                        |     |     |     |     |      |       |     |       |        |     |         |               |                |                |                  |           |
|                                                                                                    |                                                                                    |                                                        |     |     |     |     |      |       |     |       | -      | 18: | 00      |               |                |                |                  |           |
|                                                                                                    |                                                                                    |                                                        |     |     |     |     |      |       |     |       | ▶      |     |         |               |                |                |                  |           |
| Perel 77062719891 19:00                                                                                                    | evel: 77062719891                                                                  |                                                        |     |     |     |     |      |       |     |       |        | 19: | 00      |               |                |                |                  |           |

Mamy tutaj tabelkę z wizytami w formie tygodniowego kalendarza - początkowo jest ona pusta, oraz przyciski:

- Strzałki lewo, prawo przesuwają kalendarz o tydzień wstecz lub w przód
- Edytuj początkowo nieaktywny wyświetla okno wprowadzania harmonogramu tylko dla pracowników posiadających odpowiednie uprawnienia punkt 9.1.
- Opcje Wygląd kalendarza. Godziny rozpoczęcia i zakończenia oraz okres, czyli ile ma wynosić długość jednej kratki. W przykładzie z powyższej ilustracji, są to: start 8:00, koniec: 20:00, okres: 30 minut. Dodatkowo, można ustalić kolory: wizyty, czasu dostępnego i niedostępnego.
- Rozpiska Wydruk dla pracownika z listą wizyt w danym okresie
- Harmonogram wydruk bieżącego kalendarza.

# 9.5 <u>Układanie harmonogramu</u>

| 0-07-2023 | -                |                  | Balcerek Patry  | cja               | -               |                  |                                       | + + | Nr ewid:   | 30                      |      |
|-----------|------------------|------------------|-----------------|-------------------|-----------------|------------------|---------------------------------------|-----|------------|-------------------------|------|
|           | 10-07-2023 [Pon] | 11-07-2023 [Wt]  | 12-07-2023 [Śr] | 13-07-2023 [Cz]   | 14-07-2023 [Pt] | 15-07-2023 [Sob] | 16-07-2023 [Nd]                       |     | Nr teczki: | 3/11/12                 |      |
| 7:00      |                  |                  |                 |                   |                 |                  |                                       |     | Rogalska   | Karolina                |      |
|           |                  |                  |                 |                   |                 |                  |                                       |     | Inne zajęc | ia o charakter          | -    |
| 8:00      | _                |                  |                 |                   | 0.              |                  |                                       |     | C Badan    | ia (• Pom               |      |
| 3:00      | Więckowicz       | Miroszka         | Tomasiak        | Zdunek *          |                 |                  |                                       |     | Zespół kl  | niczny                  | •    |
|           | Aleksander       | Norbert          | Dagmara         | Andrea            |                 |                  |                                       |     |            |                         |      |
| ):00      | Marciniak        | Misak            | Rogalska        |                   |                 |                  |                                       |     |            | 1 godzina               |      |
|           | Arkadiusz        | Kryspin          | Karolina        |                   |                 |                  |                                       |     |            |                         | _    |
| :00       | Pilarz           | Kłoda            | Jędrzejewicz    |                   |                 |                  |                                       |     |            | 45 minut                |      |
|           | Dawid            | Patrycja         | Oliwia          |                   |                 |                  |                                       |     |            | 30 minut                |      |
| 2:00      |                  |                  |                 | Zdunek            |                 |                  |                                       |     |            | 50 minut                | _    |
|           |                  |                  |                 | Andrea            |                 |                  |                                       |     | -          | 15 minut                |      |
| 3:00      | Warcholak        | Zespół konferenc | y )             | Zespół kliniczny  |                 |                  |                                       |     |            | 10 minut                |      |
|           | Robert           |                  |                 |                   |                 |                  |                                       |     |            |                         |      |
| 4:00      |                  | Zespół kliniczny |                 |                   |                 |                  |                                       |     |            | 02:00                   |      |
| 5:00      | Palińska         | Gómicka          |                 | Zespół konferency | 1               |                  | -                                     |     | 02:00      |                         | _    |
|           | Agnieszka        | Patrycja         |                 |                   |                 |                  |                                       |     | Area and a |                         |      |
| 5:00      |                  |                  |                 |                   |                 |                  |                                       |     | nad kaleni | ok i przesun mj<br>Jarz | JSZK |
| 7:00      |                  | 1                | 1               |                   |                 |                  | · · · · · · · · · · · · · · · · · · · |     | Podwójne   | kliknięcie - edy        | cja  |
|           |                  |                  |                 |                   |                 |                  |                                       |     |            |                         |      |
| 8:00      |                  |                  |                 |                   |                 |                  |                                       |     |            |                         |      |
| 9.00      |                  |                  |                 |                   |                 |                  | <u>.</u>                              |     | 4          | Wstaw serię w           | izyt |
|           |                  |                  |                 |                   |                 |                  |                                       |     |            | 🛨 Usuń                  |      |
|           |                  |                  |                 |                   |                 |                  |                                       |     |            | <b>1</b> ;∃ Opcje       |      |
|           |                  |                  |                 |                   |                 |                  |                                       |     |            | 🖹 Rozpiska              |      |
|           |                  |                  |                 |                   |                 |                  |                                       |     | Ē          | y Harmonogram           | n    |
|           |                  |                  |                 |                   |                 |                  |                                       |     |            |                         | _    |

Do układania harmonogramu służy przycisk "Edytuj", w menu "Pracownicy", zakładka "Harmonogram".

W nowym oknie widać bliźniaczy kalendarz do opisanego w poprzednim punkcie. Dodatkowo, po prawej stronie widać panel, zawierający komponenty do edycji harmonogramu. Od góry:

- wybór klienta wg numer ewidencyjnego, nr teczki lub nazwiska
- wybór rodzaju wizyty (rodzaj badania / rodzaj pomocy bezpośredniej)
- wybór zajęć innych niż wizyta klienta
- bloki godzinowe

Wypełnianie harmonogramu odbywa się w następujący sposób:

- 1. Wybieramy klienta (nr ewid. lub nazwisko) lub inny rodzaj zajęć
- 2. Jeżeli wybraliśmy klienta to rodzaj badania
- 3. Zaznaczamy blok odpowiadający długości wizyty po kliknięciu myszką, blok powinien się jak gdyby "włączyć" a kursor myszy zmienić.
- 4. Przesuwamy kursor na kalendarz i w odpowiednim miejscu klikamy.

Jeżeli wszystko przebiegnie pomyślnie, wizyta powinna pojawić się w kalendarzu. Wracamy do punktu 1 i wstawiamy następną wizytę Po skończeniu, wyłączamy wybrany blok.

# 9.6 Edycja harmonogramu

Jeżeli zajdzie potrzeba zmienić przydzieloną wizytę - należy ją dwukrotnie kliknąć oraz nanieść zmiany.

# 9.6.1 Edycja wizyty pacjenta

| I           | Nr ewid:         | BI  ➡ Nr teczki: 3/11/12    |   |
|-------------|------------------|-----------------------------|---|
| jal         | Nazwisko i imię: | Rogalska Karolina           | - |
| olir        |                  | -<br>Kontakt:               | _ |
| rze         |                  | Telefon: matka 684 415 218  |   |
| <i>i</i> ia |                  | Telefon:                    |   |
|             |                  | Email: Karolina@wp.pl       |   |
|             | Rodzaj:          |                             | • |
|             |                  | 🕫 Badania 🔿 Pomoc           |   |
|             | Data:            | 12-07-2023                  | • |
|             | Od:              | 10:00 📩 do: 11:00           | • |
|             | Uwagi:           |                             | ^ |
|             |                  |                             |   |
|             |                  |                             |   |
|             |                  |                             | Y |
|             |                  | 👷 Badania 🛛 対 Wstaw badanie |   |

Podwójne kliknięcie wizyty służy nie tylko edycji, ale również podglądowi danych kontaktowych.

Na wyświetlonym oknie można zmienić pacjenta, rodzaj wizyty, datę, godzinę oraz uwagi. Jeżeli wizyta jest zakończona, można ją wstawić do zestawienia badań (punkt 9.9) lub pomocy bezpośredniej (punkt 11). Robi się to poprzez przyciski "Wstaw badanie" lub "Wstaw pomoc". Za pomocą przycisków "Badania" lub "Pomoc bezpoś" można zobaczyć inne, odbyte wizyty tego pacjenta. Wizyty, które zostały wstawione są oznaczone gwiazdką na harmonogramie.

# 9.6.2 Edycja wizyty grupowej

Wizytę pomocy grupowej tak samo edytujemy poprzez podwójne kliknięcie.

| -       |                  |                                                               |          |
|---------|------------------|---------------------------------------------------------------|----------|
| 1       | WIZY             | ΓΑ.                                                           | ×        |
| ak<br>a | Rodzaj:<br>Data: | Zajęcia z uczniami zdolnymi<br>12-07-2023                     | •        |
|         | Od:              | 10:00 🕂 do: 11:00                                             | ÷        |
| :14     | Uwagi:           |                                                               | ~        |
|         |                  | 🔇 Wstaw pomoc grupową                                         | 1        |
|         | Lista uc;        | zestników będzie widoczna po wstawieniu wizyty do<br>grupowej | ) pomocy |
|         |                  | 🗸 OK 🛛 🗶 Anuluj                                               |          |

Na wyświetlonym oknie można zmienić rodzaj wizyty, datę, godzinę oraz uwagi. Po wstawieniu wizyty do zestawienia pomocy grupowej (punkt 12) pojawi się lista uczestników

# 9.6.3 Edycja innych rodzajów pracy

Do harmonogramu można dodać także inne rodzaje pracy, jak :"Dokumentacja", "Zespół konferencyjny" oraz praca związana z profilaktyką, pomocą dla rodziców, nauczycieli i wychowawców.

Aby dodać tego typu pozycję należy wybrać listę wyboru znajdującą się nad blokami godzinowymi.

Edycja polega na podwójnym kliknięciu w odpowiednią komórkę.

| Bodzair | Zespół kliniczny                                                                  | •     |
|---------|-----------------------------------------------------------------------------------|-------|
| Dete:   | 10.07.0000                                                                        |       |
| Data:   | 13-07-2023                                                                        |       |
| Od:     | 13:00 🕂 do: 14:00                                                                 | ÷     |
| Uwagi:  |                                                                                   | ^     |
|         | 💁 Wstaw pomoc dla rodziców, nauczycieli i 🕬 🖄 Wstaw profilaktyka i psychoedukacja | wych. |
|         | 🕵 Wstaw inne formy pomocy                                                         |       |

Na wyświetlonym oknie można zmienić rodzaj pracy, datę, godzinę oraz uwagi. Jeżeli wizyta jest zakończona, można ją wstawić do zestawienia pomocy dla rodziców, nauczycieli i wychowawców (punkt 13), profilaktyki i psychoedukacji (punkt 14) lub innych form pracy (punkt 15).

# 9.7 <u>Usuwanie wizyty z harmonogramu</u>

Jeżeli zajdzie potrzeba usunąć wizytę, należy ją najpierw wybrać, a następnie użyć przycisku Usuń.

# 9.8 Inne rodzaj pracy niż wizyty pacjenta

|   | Emilia                   |               |
|---|--------------------------|---------------|
|   | Zespół kliniczny         |               |
|   |                          |               |
| Р | RACA BEZ PACJENTA        |               |
|   |                          |               |
| L | Nazwa                    | Kolor 🔺       |
| L | Dokumentacja             |               |
| Þ | Konsultacje indywidualne |               |
| Г | Zespoł konferencyjny     |               |
| Г | Zespół kliniczny         |               |
| Г |                          |               |
| L |                          |               |
| L |                          |               |
| L |                          |               |
| L |                          |               |
| L |                          |               |
| L |                          |               |
| Ŀ |                          |               |
| Ŀ |                          |               |
| Ŀ |                          |               |
|   |                          | -             |
|   |                          |               |
|   |                          | -             |
|   | 🔽 Dendet 🕴 📲 Dender d    | <b>1</b> 12 1 |

Definicja zajęć innych niż wizyta klienta odbywa się po przyciskiem "+", przy trzeciej od góry liście wyboru. Każda taka wizyta może być wyróżniona innym kolorem.

#### 9.9 <u>Wstawianie serii wizyt</u>

Czasami zdarza się sytuacja, ze potrzebujemy przydzielić pacjentowi kilka wizyt, które mają odbyć się w ten sam dzień tygodnia i o tej samej godzinie. Żeby wstawiać każdej wizyty z osobna można użyć przycisku "Wstaw serię wizyt".

| ĺ        | SERIA WIZYT      |                                                       | ×        |
|----------|------------------|-------------------------------------------------------|----------|
| a<br>m   | Prowadzący:      | Balcerek Patrycja                                     | •        |
| a        | Nrewid:          | 3 Nr teczki: 49/09/10                                 |          |
| 11<br>71 | Nazwisko i imię: | Kamczyk Patrycja                                      | -        |
| ia       | Rodzaj:          | Zajęcia korekcyjno - kompensacyjne                    | -        |
|          |                  | C Badania 📀 Pomoc                                     |          |
|          |                  |                                                       | -        |
|          | Dzień:           | Poniedziałek                                          | -        |
|          |                  | <ul> <li>Co tydzień</li> <li>Co 2 tygodnie</li> </ul> |          |
|          | Data:            | 16-07-2023 💌 do: 16-10-2023                           | -        |
|          | Od:              | 12:00 + do: 13:00                                     | <u>.</u> |
|          | Uwagi:           | Terapia 3-miesięczna                                  | ^        |
|          |                  |                                                       | × .      |
|          |                  | 🖊 OK 🛛 🗶 Anuluj                                       |          |

Oprócz pól znanych ze wstawiania wizyty, jest kilka dodatkowych:

- Dzień tygodnia w jaki dzień tygodnia maja się odbywać wizyty
- Opcja tydzień / dwa tygodnie czy wizyty mają być co tydzień czy co dwa
- Saty od -> do zakresz czasowy terapii

Po zatwierdzeniu przyciskiem OK program wstawi odpowiednią ilość wizyt do harmonogramu.

#### 10 <u>Badania</u>

Okno obsługi badań (rysunek poniżej) pojawia się po kliknięciu w menu "Badania".

| a badań: od   | : 🗖            | 🔻 do: 🗆       | <b>•</b>            |                      |          | Urzeczenia:                                  |
|---------------|----------------|---------------|---------------------|----------------------|----------|----------------------------------------------|
| nt:           |                |               |                     | ▼ Nrewid: 0          | \$       | Urzeczenie                                   |
|               |                |               |                     | Viteozki:            |          | P                                            |
| zeprowauze.   |                |               |                     |                      |          |                                              |
| dzaj badania: |                |               |                     |                      | <u> </u> |                                              |
| Data          | Diagnoza       | Nrewid Nrtec: | zki Nazwisko i imię | Zglosił              | owi 🔨    |                                              |
| 16-07-2023    | Psychologiczna | 12 64/09/10   | Fryc Adam           | Dominika Łakomska    | OC       |                                              |
| 16-07-2023    | Pedagogiczna   | 9 904/12/13   | Mucha Bartłomiej    | Anna Raciborska      | up       |                                              |
| 16-07-2023    | Psychologiczna | 21 02/09/10   | Pilarz Dawid        | K.Szymańska          | tru      |                                              |
| 16-07-2023    | Pedagogiczna   | 27 14/09/10   | Sobieraj Rafał      | szkoła               | spi      |                                              |
| 16-07-2023    | Psychologiczna | 33 40/09/10   | Jędrzejewicz Oliwia | Karolina Wyszomirska | spi      |                                              |
| 16-07-2023    | Psychologiczna | 9 904/12/13   | Mucha Bartłomiej    | Anna Raciborska      | up       | Opinie:                                      |
| 16-07-2023    | Psychologiczna | 6 54/09/10    | Nowicki Patryk      | Kamila Torzewska     | ok       | 0pinia                                       |
| 16-07-2023    | Pedagogiczna   | 1 20/12/10    | Pilarz Klaudia      |                      | _        | Dostosowanie form sprawdzianu (IV kLSP)      |
| 15-07-2023    | Psychologiczna | 3 49/09/10    | Kamczyk Patrycja    | Karol Jakubiak       | tru      |                                              |
| 15-07-2023    | Pedagogiczna   | 8 1137/3/14   | Baran Sebastian     | Patrycja Mańkowska   | tru      |                                              |
| 14-07-2023    | Pedagogiczna   | 31 124/12/13  | Dyguś Kamila        |                      | -        |                                              |
| 13-07-2023    | Psychologiczna | 34 2295/12/3  | Nalepa Tymoteusz    | Anna Horvath         | up       |                                              |
| 13-07-2023    | Pedagogiczna   | 28 644/12/13  | Kwietniewska Julia  |                      |          |                                              |
| 10-07-2023    | Pedagogiczna   | 33 40/09/10   | Jędrzejewicz Oliwia | Karolina Wyszomirska | spi      |                                              |
| 08-07-2023    | Psychologiczna | 8 1137/3/14   | Baran Sebastian     | Patrycja Mańkowska   | tru      |                                              |
| 08-07-2023    | Logopedyczna   | 4 2172/3/14   | Zaranda Tomasz      | Lidia Suska          | pa       |                                              |
| 07-07-2023    | Pedagogiczna   | 2 47/09/10    | Zdunek Andrea       | szkoła               | spi      | 1                                            |
| 07-07-2023    | Psychologiczna | 30 3/11/12    | Rogalska Karolina   | Jagoda Couriger      | _        | Llwagi:                                      |
| 06-07-2023    | Pedagogiczna   | 29 606/12/13  | Sołdecki Mateusz    |                      | _        | kl VI - dostosowanie warunków do sprawdzianu |
| 04-07-2023    | Psychologiczna | 17 84/09/10   | Kłoda Patrycja      | Karolina Kłosińska   | tru      |                                              |
| 04-07-2023    | Pedagogiczna   | 10 1797/12/3  | Grabowska Łucja     | Dorota Kamińska      | tru      |                                              |
| 03-07-2023    | Psychologiczna | 30 3/11/12    | Rogalska Karolina   | Marta Jankowska      | Up       |                                              |
| 01-07-2023    | Pedagogiczna   | 20 01/09/10   | Palińska Agnieszka  | W.Kaczor             | tru      |                                              |
| 01-07-2023    | Pedagogiczna   | 17 84/09/10   | Kłoda Patrycja      | Karolina Kłosińska   | tru      |                                              |
| 01-07-2023    | Pedagogiczna   | 13 79/09/10   | Kogut Konrad        | Marta Lipińska       | ko       |                                              |
| 01-07-2023    | Logopedyczna   | 18 85/09/10   | Nowak Radosław      |                      |          |                                              |
| 30-06-2023    | Psychologiczna | 2 47/09/10    | Zdunek Andrea       | szkoła               | spi      |                                              |
|               |                |               |                     |                      | ~        |                                              |
|               |                |               |                     |                      | >        | 1                                            |

Po lewej stronie okna znajduje się lista wprowadzonych badań, zawierająca: datę badania, rodzaj badania, nazwisko, imię i numer ewidencyjny klienta, zgłaszający badanie, powód badania oraz pracownika który je przeprowadził.

Kliknięcie w nagłówek kolumny powoduje posortowanie wyników w kolejności rosnącej, z wyjątkiem daty, która jest sortowana malejąco. Dotyczy to prawie wszystkich zestawień tabelarycznych znajdujących się w programie. Kolumny można też zwężać i rozszerzać.

Wybranie badania w zestawieniu powoduje automatyczne wyświetlenie orzeczeń, opinii i uwag powiązanych z badaniem. Listę badań można filtrować wg klienta, pracownika, daty, pracownika oraz rodzaju badania.

#### 10.1 <u>Wprowadzanie i edycja badań</u>

Po uruchomieniu przycisku "Dodaj" (dla nowego badania) i "Edytuj" dla badania już wprowadzonego, pojawi się okno jak na rysunku poniżej:

| 🔋 NOWE BAD                             | ANIE                    |                                                                                                    | X |
|----------------------------------------|-------------------------|----------------------------------------------------------------------------------------------------|---|
|                                        |                         | _ Orzeczenia:                                                                                                    |   |
| Nrewid.:                               | 7 文 Nr teczki: 56/09/10 | Niedosłuch i słabo słyszące     Niedowidztwo i słabo widzące                                                                                                    | ^ |
| Imię:                                  | Marcin V                | Niepernosprawność ruchowa     Upośledzenie lekkie     Upośledzenie umiarkowane i znaczne     Autora                                                                                                    |   |
| Diagnoza:<br>Data:                     | Pedagogiczna            | Adyzin     Adyzin     Zwięcej niż jedną niepełnosprawnością     Zagrożonych niedostosowaniem społecznym     Niedostosowanie społeczne                                                                                                    | ł |
| Zgłosił:<br>Powód:                     |                         | Z zaburzeniami zachowania     Zagrożenie uzależnieniem     O potrzebie ZRW                                                                                                    |   |
| Czas wizyty: 🔽                         | 02:00                   | Indywidualne nauczanie                                                                                                    | ~ |
| Główny prow.:<br>Prowadzący:<br>Uwagi: | Balcerek Patrycja       | Uprine:  Inna opinia związana z kształceniem i wychowaniem dzi  Dpinia o specyficznych trudnościach w uczeniu się  Opinia w sprawie braku przeciwskazań do wykonywania przez dziecko pracy lub innych Opinia w sprawie obięcia dziecka pomocą psychologiczno-pedagogiczną w przedszkolu, Opinia w sprawie obięcia ucznia nauką w klasie terapeutycznej Opinia w sprawie odroczenia rozpoczęcia spełniania przez dziecko obowiązku szkolnege Opinia w sprawie pierwszeństwa w przyjęciu ucznia z problemeni zdrowotnymi do szkoły Opinia w sprawie pierwszeństwa w przyjęciu ucznia z problemeni zdrowotnymi do szkoły Opinia w sprawie pierwszeństwa w przyjęciu ucznia z problemeni zdrowotnymi do szkoły Opinia w sprawie przyjęcia ucznia gimnazjum do oddizłu przyspasabiającego do pracy Opinia w sprawie spełnienia obowiązkowego przygotowania przedszkolnego poza przed Opinia w sprawie spełnienia zezwolenia na indywidualny program lub tok nauki Opinia w sprawie zezwolenia na zatrudnienie młodocianego w celu przyuczenia do wyko Opinia w sprawie zezwolenia na zatrudnienie młodocianego w celu przyuczenia do wyko Opinia w sprawie zwolenia na zatrudnienie młodocianego w celu przyuczenia do wyko Opinia w sprawie zezwolenia na zatrudnienie młodocianego w celu przyuczenia do wyko Opinia w sprawie zezwolenia na zatrudnienie młodocianego w celu przyuczenia do wyko Opinia w sprawie zezwolenia na zatrudnienie młodocianego w celu przyuczenia do wyko Opinia w sprawie zezwolenia na zatrudnienie młodocianego w celu przyuczenia do wyko Opinia w sprawie zezwolenia na zatrudnienie młodocianego w celu przyuczenia do wyko Opinia w sprawie zezwolenia na zatrudnienie młodocianego w celu przyuczenia do wyko Opinia w sprawie zezwolenia na zatrudnienie młodocianego w celu przyuczenia do wyko Opinia w sprawie zezwolenia na zatrudnienie młodocianego w celu przyuczenia do wyko Opinia w sprawie zezwolenia na zatrudnienie młodocianego w celu przyuczenia do wyko Opinia w sprawie zezwolenia na zatrudnienie młodocianego w celu przyuczenia do wyko Opinia w sprawie zezwolenia |   |
| E Orzec                                | czenia 😩 Opinie         | 🔷 OK 🛛 🗶 Anuluj                                                                                                    |   |

Zasady wprowadzania:

- Pola: nazwisko, imię, numer ewidencyjny nie mogą pozostać puste. Wystarczy wybrać numer ewidencyjny a program dobierze nazwisko i imię. Pozostałych danych nie musimy wypełniać, można je będzie uzupełnić później.
- Przyciski "+" mają za zadanie dodać wartość do listy wyboru, przy której się znajdują. Jeżeli na przykład badania przeprowadził pracownik, którego nie ma na liście klikamy w przycisk "+" znajdujący się przy niej i otwiera się nowe okno służące do wprowadzania nowych pracowników.
- Wprowadzanie i edycja orzeczeń i opinii opisana została w punkcie 7.3.2

#### 10.2 Drukowanie listy klientów wg przeprowadzonych badań

Wydruk listy klientów wg przeprowadzonych badań dostępny jest pod przyciskiem "Drukuj" w lewej części okna "Badania". Pojawi się okno na którym należy wybrać sposób grupowania, zakres czasowy drukowanych danych oraz czy dane mają dotyczyć jednego rodzaju badania / orzeczenia / opinii czy wszystkich.

| Według:                 |          |         | <br> |
|-------------------------|----------|---------|------|
| 📀 Rodzaj ba             | adania   |         |      |
| C Orzeczeni             | ia       |         |      |
| C Opinie                |          |         |      |
| od:                     | -        | do: 🗖 🗍 | +    |
| od: 🗂                   | <b>*</b> | do: 🗖 🗍 | -    |
| od: 🏹<br>Rodzaj badania | <b>•</b> | do: 🗖 🗍 | •    |
| od: 🏹                   | ¥.       | do: 🗖 🗍 | •    |

Daty rejestracji od – do są przenoszone z okna głównego. Grupowanie może być jedno lub dwupoziomowe. Pierwszy poziom, to do wyboru: rodzaje badań, orzeczenia bądź opinie, drugi to opcjonalnie kategoria wiekowa. Na ilustracji poniżej przedstawiony został przykład grupowania dwupoziomowego wg rodzaju badania i kategorii wiekowej.

| WYDRUK                       |                                |                     |            |     |
|------------------------------|--------------------------------|---------------------|------------|-----|
| Cała strona Szerokość strony | 100 🔹 % 🦂 🔿                    | Do., 🖘 🄛 🖺 🚺 Koniec | Strona 1/1 |     |
|                              |                                |                     |            |     |
| Lista klientów:              |                                |                     | 29-11-2009 |     |
| Dedesi bedenin. Ded          |                                |                     |            | _   |
| Rodzaj badania: Bad          | ania lekarskie                 |                     |            | _ 1 |
| Kategoria wiekowa:           | <u>Ponad qimnazjum</u>         |                     |            | _   |
| 1. Szarfinga                 | 09-11-2009                     | Elis Sabina         |            |     |
| <u>Kategoria wiekowa:</u>    | <u>Młodzież nie ucząca się</u> |                     |            | - 1 |
| 1. Chojkowski Mich           | ał 10-08-2009                  | Tracz Maciej        |            | - 1 |
| 2. Wywiał Monika             | 12-08-2009                     | Elis Sabina         |            | - 1 |
| Rodzaj badania: Bad          | ania logopedyczne              |                     |            |     |
| Kategoria wiekowa:           | <u>Ponad qimnazjum</u>         |                     |            | - 1 |
| 1. Szarfinga                 | 09-11-2009                     |                     |            |     |
| Kategoria wiekowa:           | Młodzież nie ucząca się        |                     |            | _   |
| 1. Chojkowski Mich           | ał 11-08-2009                  | Mika Barbara        |            | - 1 |
| 2. Wywiał Monika             | 10-08-2009                     |                     |            |     |
| Rodzaj badania: Bad          | ania pedagogiczne              |                     |            |     |
| Kategoria wiekowa:           | <u>Młodzież nie ucząca się</u> |                     |            | _ I |
| 1. Wywiał Monika             | 11-08-2009                     | Kasparek Robert     |            |     |
| Rodzaj badania: Bad          | ania psychologiczne            |                     |            |     |
| Kategoria wiekowa:           | <u>Młodzież nie ucząca się</u> |                     |            | _ I |
| 1. Chojkowski Mich           | ał 09-08-2009                  | Elis Sabina         |            | - 1 |
|                              |                                |                     |            |     |
|                              |                                |                     |            |     |
|                              |                                |                     |            |     |

W górnej części okna znajduje się panel z przyciskami służącymi do przeglądania podglądu, kolejno:

- Wyświetlenie na ekranie całej strony.
- Dopasowanie wielkości strony na podglądzie do szerokości okna.
- Wybór w procentach powiększenia wyglądu strony.
- Skok do pierwszej strony wydruku.
- Skok do poprzedniej strony wydruku.
- Skok do dowolnej, wybranej strony wydruku.
- Skok do następnej strony wydruku.
- Skok do ostatniej strony wydruku.
- Skierowanie wydruku na drukarkę.
- Zamknięcie okna z podglądem wydruku.

#### 10.3 Drukowanie zestawienia ilości wydanych orzeczeń i opinii

Wydruk zestawień ilości wydanych orzeczeń i opinii dostępny jest pod przyciskiem "Drukuj zestawienia" w prawej części okna "Badania". Pojawi się okno na którym należy wybrać zakres czasowy drukowanych danych, pracownika z opcją <wszyscy>. oraz rodzaj podliczanych danych: orzeczenia lub opinie.

| 🔋 PRACOWNIK                          |                 | × |
|--------------------------------------|-----------------|---|
| Pracownik: </td <td></td> <td>-</td> |                 | - |
| Okres: 01-01-2023                    | ▼ do 01-07-2023 | - |
| <ul> <li>Orzeczenia</li> </ul>       | C Opinie        |   |
| 🔽 Tylko aktualne                     |                 |   |
| 🗸 ОК                                 | 🗙 Anuluj        |   |
| 1                                    |                 |   |

#### Daty rejestracji od – do oraz domyślny pracownik są przenoszone z okna głównego.

| ała strona | Szerokość strony                                                | ∉ ⇔       | Do <⇒    | $ \ge $ |        | L Koniec | Strona 1/1 |  |  |
|------------|-----------------------------------------------------------------|-----------|----------|---------|--------|----------|------------|--|--|
|            | lmię i nazwisko:<br>Okres: 01-01-2023 - 31-07-2023              |           | OF       | ZECZENI | A      |          |            |  |  |
|            | Rodzaj orzeczenia                                               | Do 3 r.ż. | Up. do p | Przedsz | Szkoła | Inna     |            |  |  |
|            | Autyzm                                                          | 1         |          |         |        |          |            |  |  |
|            | Indywidualne nauczanie                                          |           |          |         | 3      |          |            |  |  |
|            | Inne                                                            |           |          |         |        |          |            |  |  |
|            | Niedostosowanie społeczne                                       |           |          |         |        |          |            |  |  |
|            | Niedosłuch i słabo słyszące                                     |           |          |         |        |          |            |  |  |
|            | Niedowidztwo i słabo widzące                                    |           |          |         |        |          |            |  |  |
|            | Niepełnosprawność ruchowa                                       | 1         |          |         |        |          |            |  |  |
|            | O braku potrzeby ZRW                                            |           |          |         |        |          |            |  |  |
|            | O braku potrzeby indywidualnego<br>nauczania                    |           |          |         |        |          |            |  |  |
|            | O braku potrzeby indywidualnego<br>przygotowania przedszkolnego |           |          |         |        |          |            |  |  |
|            | O braku potrzeby kształcenia<br>specjalnego                     |           |          |         |        |          |            |  |  |
|            | O potrzebie ZRW                                                 |           |          |         |        |          |            |  |  |
|            | O potrzebie indywidualnego                                      |           |          |         |        |          |            |  |  |

W górnej części okna znajduje się panel z przyciskami służącymi do przeglądania podglądu, kolejno:

- Wyświetlenie na ekranie całej strony.
- Dopasowanie wielkości strony na podglądzie do szerokości okna.
- Wybór w procentach powiększenia wyglądu strony.
- Skok do pierwszej strony wydruku.
- Skok do poprzedniej strony wydruku.
- Skok do dowolnej, wybranej strony wydruku.
- Skok do następnej strony wydruku.
- Skok do ostatniej strony wydruku.
- Skierowanie wydruku na drukarkę.
- Zamknięcie okna z podglądem wydruku.

# 11 Pomoc bezpośrednia

Okno obsługi pomocy bezpośredniej (rysunek poniżej) pojawia się po kliknięciu w menu "Pomoc bezpośrednia".

| 🔋<br>Klie | PORADNIA F     | PP - [POMOC BEZPC<br>nicy Badania Po | OŚREDNIA]<br>omoc bezpośrednia | Pomoc grupowa Pomo | oc dla nauc | z., wych. i rodz. | Prof. i psychoedukacja Inne formy Dane                     | — 🗆<br>Druki Opcje Pomo | × |
|-----------|----------------|--------------------------------------|--------------------------------|--------------------|-------------|-------------------|------------------------------------------------------------|-------------------------|---|
| D         | ata badań: od  |                                      | do:                            | <b>•</b>           |             |                   | Rodzaje:                                                   |                         | - |
| Ιĸ        | lient          |                                      |                                | •                  | Nrewid:     | 0                 |                                                            | Ponad 3m.               |   |
|           | Przeprowadził: |                                      |                                | •                  | Nr teczki   |                   | Zajęcia korekcyjno - kompensacyjne     Zajęcia wyrównawcze |                         |   |
| Ιſ        | Data           | Nrewid Nrteczki                      | Nazwisko i imię                | Przeprowadził      | Czas wizyty | · ^               | - Praca samokształceniowa                                  |                         |   |
|           | 15-07-2023     | 6 54/09/10                           | Nowicki Patryk                 | Salata Sabina      |             | 1                 |                                                            |                         |   |
|           | 15-07-2023     | 9 904/12/13                          | Mucha Bartłomiej               | Ficzai Maria       |             |                   |                                                            |                         |   |
|           | 14-07-2023     | 27 14/09/10                          | Sobieraj Rafał                 | Slavcheva Wiera    |             |                   |                                                            |                         |   |
|           | 14-07-2023     | 17 84/09/10                          | Kłoda Patrycja                 | Gawlik Julia       |             |                   |                                                            |                         |   |
|           | 14-07-2023     | 34 2295/12/3                         | Nalepa Tymoteusz               | Casid Liliana      |             |                   |                                                            |                         |   |
|           | 13-07-2023     | 5 802/12/13                          | Łoś Tomasz                     | Stasiak Aleksandra |             |                   |                                                            |                         |   |
|           | 12-07-2023     | 13 79/09/10                          | Kogut Konrad                   | Gawlik Julia       |             |                   |                                                            |                         |   |
|           | 11-07-2023     | 19 55/05/15                          | Peda Marcin                    | Helińska Weronika  |             |                   |                                                            |                         | _ |
| ľ         | 11-07-2023     | 15 82/09/10                          | Miroszka Norbert               | Salata Sabina      |             |                   | Uwagi:                                                     |                         | - |
| ľ         | 10-07-2023     | 16 83/09/10                          | Misak Kryspin                  | Slavcheva Wiera    |             |                   |                                                            | ^                       |   |
|           | 07-07-2023     | 25 11/09/10                          | Górnicka Patrycja              | Helińska Weronika  |             |                   |                                                            |                         |   |
|           | 06-07-2023     | 14 80/09/10                          | Kupczak Konrad                 | Gawrońska Anna     |             |                   |                                                            |                         |   |
|           | 06-07-2023     | 8 1137/3/14                          | Baran Sebastian                | Chudzik Natalia    |             |                   |                                                            |                         |   |
| ľ         | 05-07-2023     | 12 64/09/10                          | Fryc Adam                      | Gawlik Julia       |             |                   |                                                            |                         |   |
|           | 05-07-2023     | 10 1797/12/3                         | Grabowska Łucja                | Zając Anna         |             |                   |                                                            |                         |   |
|           | 05-07-2023     | 2 47/09/10                           | Zdunek Andrea                  | Stasiak Aleksandra |             |                   |                                                            |                         |   |
|           | 05-07-2023     | 29 606/12/13                         | Sołdecki Mateusz               | Pakulska Natalia   |             |                   |                                                            |                         |   |
|           | 04-07-2023     | 10 1797/12/3                         | Grabowska Łucja                | Helińska Weronika  |             |                   |                                                            |                         |   |
|           | 04-07-2023     | 24 10/09/10                          | Tomasiak Dagmara               | Ficzaj Maria       |             |                   |                                                            |                         |   |
|           | 23-06-2023     | 3 49/09/10                           | Kamczyk Patrycja               | Balcerek Patrycja  |             |                   |                                                            |                         |   |
|           | 22-06-2023     | 5 802/12/13                          | Łoś Tomasz                     | Zając Anna         |             |                   |                                                            |                         |   |
|           | 15-06-2023     | 29 606/12/13                         | Sołdecki Mateusz               | Łasicka Klaudia    |             |                   |                                                            |                         |   |
|           | 12-06-2023     | 20 01/09/10                          | Palińska Agnieszka             | Helińska Weronika  |             |                   |                                                            |                         |   |
|           | 08-06-2023     | 4 2172/3/14                          | Zaranda Tomasz                 | Chudzik Natalia    |             |                   |                                                            |                         |   |
|           | 08-06-2023     | 29 606/12/13                         | Sołdecki Mateusz               | Stasiak Aleksandra |             |                   |                                                            |                         |   |
|           | 08-06-2023     | 20 01/09/10                          | Palińska Agnieszka             | Helińska Weronika  |             |                   |                                                            |                         |   |
|           | 07-06-2023     | 31 124/12/13                         | Dyguś Kamila                   | Helińska Weronika  |             |                   |                                                            |                         |   |
|           | 07-06-2023     | 18 85/09/10                          | Nowak Radosław                 | Sowalska Monika    |             |                   |                                                            |                         |   |
|           |                |                                      |                                |                    |             | ~                 |                                                            |                         |   |
|           |                |                                      | 🖺 Drukuj                       | 🚺 Dodaj 👔          | 🖹 Edytuj    | t Usuń            |                                                            | ~                       |   |

Po lewej stronie okna znajduje się lista udzielonej pomocy bezpośredniej, zawierająca: datę, nazwisko, imię i numer ewidencyjny klienta oraz pracownika który jej udzielił.

Kliknięcie w nagłówek kolumny powoduje posortowanie wyników w kolejności rosnącej, z wyjątkiem daty, która jest sortowana malejąco. Dotyczy to prawie wszystkich zestawień

tabelarycznych znajdujących się w programie. Kolumny można też zwężać i rozszerzać.

Wybranie pomocy w zestawieniu powoduje automatyczne wyświetlenie jakiego rodzaju została ona udzielona. Listę badań można filtrować wg klienta, daty oraz pracownika..

#### 11.1 Wprowadzanie i edycja pomocy bezpośredniej

Po uruchomieniu przycisku "Dodaj" (dla nowej pomocy) i 'Edytuj" dla pomocy już wprowadzonej, pojawi się okno jak na rysunku poniżej:

| NOWA POMOC                                                                                                    | ×          |
|----------------------------------------------------------------------------------------------------|------------|
| Nr ewid.: 5 🔹 Nr teczki: 802/12/13                                                                                                    |            |
| Data: 17-07-2023  Przeprowadził: Dudek Katarzyna                                                                                                    | • <u>+</u> |
| Czas wizyty: 🔽 00:30 🔹<br>Uwagi:                                                                                                    |            |
|                                                                                                    | <u>^</u>   |
|                                                                                                    | ×.         |
| Rodzaje:                                                                                                    | ^          |
| <ul> <li>Inne zajęcia o charakterze terapeutycznym</li> <li>Psychoterapia</li> <li>Socjoterapia</li> <li>Terapia logopedyczna</li> </ul>                                                      |            |
| <ul> <li>Terapia pedagogiczna, w tym zajęcia korekcyjno-kompensacyjn</li> <li>Terapia psychologiczna</li> <li>Zajecia grupowe aktywizujące do wyboru kierunku kształcenia i zawodu</li> </ul> |            |
| Zajęcia z zakresu profilaktyki uzależnień<br>Zajęcia związane z trudnościami adaptacyjnymi<br>Zajęcia korekcyjno - kompensacyjne                                                              | ~          |
| 📓 Rodzaje 🛛 🗸 An                                                                                                    | nuluj      |

Zasady wprowadzania:

- Pola: nazwisko, imię oraz numer ewidencyjny nie mogą pozostać puste. Wystarczy wybrać numer ewidencyjny a program dobierze nazwisko i imię. Pozostałych danych nie musimy wypełniać, można je będzie uzupełnić później.
- Przyciski "+" mają za zadanie dodać wartość do listy wyboru, przy której się znajdują. Jeżeli na przykład pomocy udzielił pracownik, którego nie ma na liście – klikamy w przycisk "+" znajdujący się przy niej i otwiera się nowe okno służące do wprowadzania nowych pracowników.
- Wprowadzanie i edycja rodzajów odbywa się analogicznie jak wprowadzanie orzeczeń i opinii opisane w punkcie 7.3.2
- Jeżeli forma pomocy trwa dłużej niż 3 miesiące należy dwukrotnie kliknąć w jej nazwę, pojawi się przy niej wówczas znak (P3). Zdejmowanie pomocy dłuższej niż 3 miesiące także poprzez dwukrotne kliknięcie.

# 11.2 Drukowanie listy klientów wg udzielonej pomocy bezpośredniej

Wydruk listy klientów wg udzielonej pomocy bezpośredniej dostępny jest pod przyciskiem "Drukuj" w lewej części okna "Pomoc bezpośrednia". Pojawi się okno na którym należy wybrać sposób grupowania, zakres czasowy drukowanych danych oraz czy dane mają dotyczyć jednego rodzaju pomocy czy wszystkich.

| LISTA KLIENTÓW                | <u>}</u> |
|-------------------------------|----------|
| od:                           | do: 🗆 🔽  |
| Rodzaj pomocy:<br>kwszystkie> |          |
|                               | 🖌 Anului |

Daty rejestracji od – do są przenoszone z okna głównego. Grupowanie może być jedno lub dwupoziomowe. Pierwszy poziom to rodzaj pomocy, drugi to kategoria wiekowa, która można wybrać lub z niej zrezygnować. Na ilustracji poniżej przedstawiony został przykład grupowania dwupoziomowego z wyborem kategorii wiekowej.

| WYDRUK      |      |                     |        |                          |            |                          |          |            | _          | × |
|-------------|------|---------------------|--------|--------------------------|------------|--------------------------|----------|------------|------------|---|
| Cała strona | Sze  | erokość strony      | \$ %   | \$                       | Do 🔸       |                          | Koniec   | Strona 1/2 |            |   |
|             |      |                     |        |                          |            |                          |          |            |            | ^ |
|             | List | a klientów:         |        |                          |            |                          |          |            | 16-07-2023 |   |
| R           | odz  | ai nomocy: Badanie  | e ned  | agogiczne                |            |                          |          |            |            |   |
|             | 1    | Dvauć Kamila        | e peu  | 08 06 2023               |            | Holińska                 | loronika |            |            |   |
|             | 2    | Grabowska kucia     |        | 06-07-2023               |            | Zajac Anna               |          |            |            |   |
|             | 3    | Łoś Tomasz          |        | 23-06-2023               |            | Zając Anna<br>Zając Anna |          |            |            |   |
|             | 4    | Palińska Agnieszka  |        | 09-06-2023               |            | Helińska W               | Veronika |            |            |   |
|             | 5.   | Sołdecki Mateusz    |        | 06-07-2023               |            | Pakulska                 | Vatalia  |            |            |   |
| R           | odz  | aj pomocy: Badanie  | e psy  | chologiczn               | ie na tere | nie poradn               | ni       |            |            |   |
|             | 1.   | Łoś Tomasz          |        | 14-07-2023               |            | Stasiak Ale              | eksandra |            |            |   |
|             | 2.   | Mucha Bartłomiej    |        | 16-07-2023               |            | Ficzaj Mari              | ia       |            |            |   |
|             | 3.   | Sołdecki Mateusz    |        | 09-06-2023               |            | Stasiak Ale              | eksandra |            |            |   |
| R           | odz  | aj pomocy: Inne zaj | jęcia  |                          |            |                          |          |            |            |   |
|             | 1.   | Zdunek Andrea       |        | 06-07-2023               |            | Stasiak Ale              | eksandra |            |            |   |
| R           | odz  | aj pomocy: Naucza   | nie in | ndywidualr               | ne         |                          |          |            |            |   |
|             | 1.   | Misak Kryspin       |        | 11-07-2023               |            | Slavcheva                | Wiera    |            |            |   |
| R           | odz  | aj pomocy: Pomoc    | Psycl  | hologiczna               | - Pedago   | ogiczna                  |          |            |            |   |
|             | 1.   | Baran Sebastian     |        | 07-07-2023               |            | Chudzik Na               | atalia   |            |            |   |
|             | 2.   | Fryc Adam           |        | <mark>06-07-202</mark> 3 |            | Gawlik Juli              | a        |            |            |   |
| R           | odz  | aj pomocy: Praca s  | amok   | ształcenio               | wa         |                          |          |            |            |   |
|             | 1.   | Baran Sebastian     |        | 07-07-2023               |            | Chudzik Na               | atalia   |            |            |   |
|             | 2.   | Kamczyk Patrycja    |        | 24-06-2023               |            | Balcerek P               | atrycja  |            |            | ~ |

W górnej części okna znajduje się panel z przyciskami służącymi do przeglądania podglądu, kolejno:

- Wyświetlenie na ekranie całej strony.
- Dopasowanie wielkości strony na podglądzie do szerokości okna.
- Wybór w procentach powiększenia wyglądu strony.
- Skok do pierwszej strony wydruku.
- Skok do poprzedniej strony wydruku.
- Skok do dowolnej, wybranej strony wydruku.
- Skok do następnej strony wydruku.
- Skok do ostatniej strony wydruku.
- Skierowanie wydruku na drukarkę.
- Zamknięcie okna z podglądem wydruku.

# 12 Pomoc grupowa

Okno obsługi pomocy grupowej (rysunek poniżej) pojawia się po kliknięciu w menu "Pomoc grupowa".

| PPP - [POMOC GRUPOWA]                                 |                                                          | – 🗆 X                                                                                                    |
|-------------------------------------------------------|----------------------------------------------------------|----------------------------------------------------------------------------------------------------|
| Klienci Pracownicy Badania Pomoc bezpośrednia         | Pomoc grupowa Pomoc dla naucz., wych. i r                | odz. Prof. i psychoedukacja Inne formy Dane Druki Opcje Pomoc                                                                                                    |
| Data: od: 🗆 💌 do: 🗖                                   | -                                                        | Rodzaje:                                                                                                    |
| Kategoria wiek.:                                      |                                                          | Hodzaj Ponad 3m                                                                                                    |
| Przeprowadził:                                        |                                                          |                                                                                                    |
|                                                       |                                                          |                                                                                                    |
| 16 07 2022 Dziaska da 2 zaku žusia                    | Udbiorcow Prowadzący<br>Z Bałaszek Patweie Casid Liliana | _ ^                                                                                                    |
| ► 15.07-2023 Uzecko do Stoku zýcia                    | 2 Casid Liliana Chudzik Natalia                          |                                                                                                    |
| 15-07-2023 Uczeń szkoły                               | 3 Balcerek Patrucia Casid Liliana                        |                                                                                                    |
| 08-07-2023 Uczeń szkoły                               | 4 Chudzik Natalia Dolan Emilia                           |                                                                                                    |
| 06-07-2023 Dziecko do 3 roku życia                    | 7 Balcerek Patrycja                                      |                                                                                                    |
| 04-07-2023 Inna osoba                                 | 8 Balcerek Patrycja                                      |                                                                                                    |
| 01-07-2023 Dziecko w wieku uprawniającym do objęcia v | 3 Balcerek Patrycja                                      |                                                                                                    |
| 24-06-2023 Uczeń szkoły                               | 6 Ficzaj Maria                                           |                                                                                                    |
|                                                       |                                                          | Lp Nazwisko i imię Nr ewid Nr teczki Obecność<br>1 Górnicka Patrycja 25 11/09/10 Tak<br>2 Kanczyk Patrycja 3 49/09/10 Tak<br>3 Palińska Agnieszka 20 01/09/10 Tak<br>Modaj Schutz Stranger<br>Uwagi: |
| 🕒 Drukuj                                              | 😒 Dodaj 🛛 🆓 Edytuj 🛨 🖞 U                                 | Isuń                                                                                                    |

Po lewej stronie okna znajduje się lista udzielonej pomocy grupowej, zawierająca: datę, kategorię wiekową, ilość odbiorców oraz pracowników który pomocy udzielili.

Kliknięcie w nagłówek kolumny powoduje posortowanie wyników w kolejności rosnącej, z wyjątkiem daty, która jest sortowana malejąco. Dotyczy to prawie wszystkich zestawień tabelarycznych znajdujących się w programie. Kolumny można też zwężać i rozszerzać.

Wybranie pomocy w zestawieniu powoduje automatyczne wyświetlenie jakiego rodzaju została ona udzielona oraz listę obecności. Listę pomocy grupowej można filtrować wg daty, kategorii wiekowej.

#### 12.1 Wprowadzanie i edycja pomocy grupowej

Po uruchomieniu przycisku "Dodaj" (dla nowej pomocy) i 'Edytuj" dla pomocy już wprowadzonej, pojawi się okno jak na rysunku poniżej:

| РОМОС                                                                                                    |                                                                                                    |                                                                                                    | 2      |
|----------------------------------------------------------------------------------------------------|----------------------------------------------------------------------------------------------------|----------------------------------------------------------------------------------------------------|--------|
| Data:                                                                                                    | 14-07-2023 💌                                                                                                    | llość osób: 3                                                                                           | \$     |
| Kategoria wiek.:                                                                                                    | Uczniowie szkół podstawi                                                                                                    | owych                                                                                                   | ▼ +    |
| Przeprowadził:                                                                                                    | <ul> <li>Balcerek Patrycja</li> <li>✓ Casid Liliana</li> <li>✓ Chudzik Natalia</li> <li>✓ Dolan Emilia</li> </ul>                                    | <ul> <li>Dudek Katarzyna</li> <li>Ficzaj Maria</li> <li>Gawlik Julia</li> <li>Gawrońska Anna</li> </ul> | +      |
| Case wighter                                                                                                    | V 00:30                                                                                                    |                                                                                                    | -      |
| Uwagi:                                                                                                    | 100.00                                                                                                    |                                                                                                    | •      |
| Bodzaie                                                                                                    |                                                                                                    |                                                                                                    | ~      |
| Zajęcia kore                                                                                                    | kcyjno - kompensacyjne<br>pedyczna                                                                                                    |                                                                                                    | ^      |
| <ul> <li>✓ Terapia psyc</li> <li>Socjoterapia</li> <li>✓ Zajęcia z uc</li> <li>✓ Terapia dla z</li> <li>Inne zajęcia</li> <li>✓ Zajęcia grup</li> <li>✓ Zajęcia grup</li> <li>✓ Zajęcia grup</li> <li>✓ Cwiczenia re</li> </ul> | zniami zdolnymi<br>zagrożonych uzależnieniami<br>o charakterze terapeutyczr<br>owe aktywizujące do wybo<br>owe prowadzone w szkoła<br>ubabilitacujne | napia<br>iym<br>ru kierunku kształcenia i zawodu<br>ch i placówkach oświatowych                         | ~      |
| 📓 Rodzaj                                                                                                    | e                                                                                                    | 🗸 ок 🛛 🗙                                                                                                | Anuluj |

Zasady wprowadzania:

- Pole "Ilość osób" nie może pozostać puste. Pozostałych danych nie musimy wypełniać, można je będzie uzupełnić później.
- Przyciski "+" mają za zadanie dodać wartość do listy wyboru, przy której się znajdują. Jeżeli na przykład pomocy udzielił pracownik, którego nie ma na liście – klikamy w przycisk "+" znajdujący się przy niej i otwiera się nowe okno służące do wprowadzania nowych pracowników.
- Wprowadzanie i edycja rodzajów odbywa się analogicznie jak wprowadzanie orzeczeń i opinii opisane w punkcie 7.3.2
- Jeżeli forma pomocy trwa dłużej niż 3 miesiące należy dwukrotnie kliknąć w jej nazwę, pojawi się przy niej wówczas znak (P3). Zdejmowanie pomocy dłuższej niż 3 miesiące także poprzez dwukrotne kliknięcie. Na powyższej ilustracji ponad 3 miesiące trwa terapia psychologiczna.

# 12.2 Lista obecności pomocy grupowej

Zajęcia pomocy grupowej mogą posiadać imienną listę obecności. Może ona być wykorzystana (w zależności od opcji) podczas wydruku sprawozdania - 8.2 oraz wydruku do SIO - 17. Dane o uczestnictwie w zajęciach pomocy grupowej pojawiają się przy nazwisku klienta w menu "Klienci" z informacją czy był obecny.

|                                                                                               | List | a uc | zestników         |          |           |          |  |
|-----------------------------------------------------------------------------------------------|------|------|-------------------|----------|-----------|----------|--|
|                                                                                               |      | Lp   | Nazwisko i imię   | Nr ewid. | Nr teozki | Obecność |  |
|                                                                                               |      | 1    | Marciniak Adam    | 11       | 12/09/10  |          |  |
|                                                                                               |      | 2    | Pilarz Krzysztof  | 2        | 02/09/10  | Tak      |  |
|                                                                                               |      | 3    | Więckowicz Szymon | 6        | 07/09/10  | Tak      |  |
| Nr ewid.:     11     Nr teczki:     12/09/10       Nazwisko:     Marciniak     Imię:     Adam |      |      |                   |          |           |          |  |
| C Obecny                                                                                      |      |      | 🗸 ок              |          | 🗙 Anul    | uj       |  |
| 🗾 🛨 Usuń                                                                                      |      |      | 🔇 Dodaj           | L L      | 🖞 Edytuj  | 🛨 🕻 Usu  |  |

#### 12.3 Drukowanie listy udzielonej pomocy grupowej

Wydruk listy udzielonej pomocy grupowej dostępny jest pod przyciskiem "Drukuj" w lewej części okna "Pomoc grupowa". Pojawi się okno na którym należy wybrać zakres czasowy drukowanych danych oraz czy dane mają dotyczyć jednego rodzaju pomocy czy wszystkich. Dane są grupowane wg rodzaju pomocy grupowej.

| 🔽 Grupuj wg kategorii | wiekowej |
|-----------------------|----------|
| od: 🗆 💌               | do: 🗆 🔽  |
| Rodzaj pomocy:        |          |
| kwszystkie>           | •        |
| -                     | -        |
|                       | 🖌 Anadai |

Daty rejestracji od - do są przenoszone z okna głównego.

| <b>WYDRUK</b>                                                                                                    | -          |    | × |
|----------------------------------------------------------------------------------------------------|------------|----|---|
| Cała strona Szerokość strony 100 🗲 % < 🗇 Do 🖘 🃂 🖺 🚺 Koniec Strona 1/1                                               |            |    |   |
|                                                                                                    |            |    | ^ |
| Pomoc grupowa:                                                                                                    | 16-07-2023 | í. |   |
| Rodzaj pomocy: Inne zajęcia                                                                                         |            |    |   |
| 1. Dziecko do 3 roku życia<br>Balcerek Patrycja                                                                     | 06-07-2023 |    |   |
| Rodzaj pomocy: Praca samokształceniowa                                                                              |            |    |   |
| 1. Dziecko do 3 roku życia<br>Balcerek Patrycja,Casid Liliana                                                       | 16-07-2023 |    |   |
| Rodzaj pomocy: Socjoterapia                                                                                         |            |    |   |
| 1. Uczeń szkoły<br>Balcerek Patrycja,Casid Liliana                                                                  | 15-07-2023 |    |   |
| 2. Uczeń szkoły<br>Casid Liliana,Chudzik Natalia                                                                    | 17-07-2023 |    |   |
| Rodzaj pomocy: Terapia logopedyczna                                                                                 |            |    |   |
| 1. Uczeń szkoły<br>Chudzik Natalia,Dolan Emilia                                                                     | 08-07-2023 |    |   |
| Rodzaj pomocy: Terapia pedagogiczna, w tym zajęcia korekcyjno-kompensacyjn                                          |            |    |   |
| 1. Dziecko w wieku uprawniającym do objęcia wychowaniem przedszkolnym<br>Casid Liliana,Chudzik Natalia,Dolan Emilia | 16-07-2023 |    |   |
| Rodzaj pomocy: Zajęcia grupowe aktywizujące do wyboru kierunku kształcenia i zawodu                                 |            |    |   |
| 1. Inna osoba<br>Balcerek Patrycja                                                                                  | 04-07-2023 |    |   |
| 2. Dziecko w wieku uprawniającym do objęcia wychowaniem przedszkolnym<br>Casid Liliana,Chudzik Natalia,Dolan Emilia | 16-07-2023 |    | ~ |

W górnej części okna znajduje się panel z przyciskami służącymi do przeglądania podglądu, kolejno:

- Wyświetlenie na ekranie całej strony.
- Dopasowanie wielkości strony na podglądzie do szerokości okna.
- Wybór w procentach powiększenia wyglądu strony.
- Skok do pierwszej strony wydruku.
- Skok do poprzedniej strony wydruku.
- Skok do dowolnej, wybranej strony wydruku.
- Skok do następnej strony wydruku.
- Skok do ostatniej strony wydruku.
- Skierowanie wydruku na drukarkę.
- Zamknięcie okna z podglądem wydruku.

# 13 Pomoc dla nauczycieli, wychowawców i rodziców

Okno obsługi pomocy dla nauczycieli, wychowawców i rodziców (rysunek poniżej) pojawia się po kliknięciu w menu "Pomoc dla nauczycieli, wychowawców i rodziców".

| 🔋<br>Klie | PPP - WERSJ<br>nci Pracow | A DEMONSTRACYJNA<br>nicy Badania Pom | A - [POMOC [<br>noc bezpośrec | DLA NAUCZ<br>Inia Pom | ZYCIELI, ROD  | ZICÓW I WYCHOWAWCÓW]<br>Pomoc dla naucz., wych. i rodz. Prot | f. i psych | oedukacja Inne formy | —<br>Dane Druki C | D<br>Dpcje Po | X |
|-----------|---------------------------|--------------------------------------|-------------------------------|-----------------------|---------------|--------------------------------------------------------------|------------|----------------------|-------------------|---------------|---|
| D.        | ter oct 🗆 🗖               | T do:                                |                               |                       |               |                                                              | -          | Problemy:            |                   |               |   |
| 200       | ita. ou.i j               | <u> </u>                             |                               |                       |               |                                                              |            | Autyzm               |                   |               | ~ |
| For       | ma pomocy:  <br>          |                                      |                               |                       |               |                                                              | -          |                      |                   |               |   |
|           | Odbiorcy:                 |                                      |                               |                       |               |                                                              | _          |                      |                   |               |   |
| Г         | Data                      | Forma pomocy                         | Odbiorcy                      | llość osób            | llość spotkań | Prowadzacy                                                   |            |                      |                   |               |   |
|           | 08-07-2023                | Grupy wsparcia                       | Inni                          | 9                     | 3             | Balcerek Patrucia                                            | -          |                      |                   |               |   |
| ĽÉ        | 05-07-2023                | Grupy wsparcia                       | Pedagodzy                     | 11                    | 10            | Balcerek Patrucia                                            | -          |                      |                   |               |   |
|           | 30-06-2023                | Prelekcie, wykłady                   | Nauczyciele                   | 5                     | 6             | Balcerek Patrucia.Casid Liliana                              |            |                      |                   |               |   |
|           | 25-06-2023                | Prelekcie, wykłady                   | Nauczyciele                   | 5                     | 1             | Helińska Weronika                                            | -          |                      |                   |               |   |
|           | 19-06-2023                | Inne                                 | Pedagodzy                     | 10                    | 7             | Helińska Weronika Gawrońska Anna Gawlik                      | -<br>-     |                      |                   |               |   |
|           | 2                         | 1010.05                              |                               |                       |               | <i>,</i> ,                                                   | -          |                      |                   |               | ~ |
|           |                           |                                      |                               |                       |               |                                                              |            |                      |                   |               | ~ |
|           |                           |                                      |                               |                       |               |                                                              | [          | Uwagi:               |                   |               |   |
|           | *                         |                                      |                               |                       |               |                                                              | Ŷ          | Grupa otwarta        |                   |               | ^ |
|           |                           |                                      | L                             | 붬 Drukuj              |               | Dodaj 🛛 📸 Edytuj 🔄 🛨 Usu                                     | ń          |                      |                   |               | ~ |

Po lewej stronie okna znajduje się lista udzielonej pomocy, zawierająca: datę, formę pomocy, grupę odbiorców, ilość osób, ilość spotkań oraz pracowników który pomocy udzielili.

Kliknięcie w nagłówek kolumny powoduje posortowanie wyników w kolejności rosnącej, z wyjątkiem daty, która jest sortowana malejąco. Dotyczy to prawie wszystkich zestawień tabelarycznych znajdujących się w programie. Kolumny można też zwężać i rozszerzać.

Listę można filtrować wg formy pomocy, daty oraz grupy odbiorców.

#### 13.1 Wprowadzanie i edycja pomocy dla nauczycieli, wychowawców i rodziców

Po uruchomieniu przycisku "Dodaj" (dla nowej pomocy) i 'Edytuj" dla pomocy już wprowadzonej, pojawi się okno jak na rysunku poniżej:

| POMOC DLA I    | RODZICÓW, NAUCZYCIELI I WYCHOWAWCÓW                                                                                                    | ×      |
|----------------|----------------------------------------------------------------------------------------------------|--------|
| Data:          | 05-07-2023 ▼ Ilość osób: 9 🗲 Ilość spotkań: 3                                                                                                    | \$     |
| Formy pomocy:  | Grupy wsparcia 📃                                                                                                    | +      |
| Odbiorcy:      | Inni 💽                                                                                                    | +      |
| Przeprowadził: | <ul> <li>✓ Balcerek Patrycja</li> <li>Casid Liliana</li> <li>Chudzik Natalia</li> <li>Chudzik Natalia</li> <li>Colan Emilia</li> <li>Gawrońska Anna</li> </ul> | +      |
|                | < >                                                                                                    |        |
| Czas wizyty: 🖡 | ✓ 00:30                                                                                                    |        |
| Problemy:      |                                                                                                    |        |
| Autyzm         |                                                                                                    | ^      |
|                |                                                                                                    | $\sim$ |
| Rozwiązania:   |                                                                                                    |        |
| Wymiana doświa | adczeń wychowawczych                                                                                                    | ^      |
|                |                                                                                                    |        |
|                |                                                                                                    | × .    |
| Uwagi:         |                                                                                                    |        |
| Grupa otwarta  |                                                                                                    | ^      |
|                |                                                                                                    | $\sim$ |
|                | 🗸 OK 🛛 🗙 Anuli                                                                                                    | uj     |

Zasady wprowadzania:

- Pole "Ilość spotkań" nie może pozostać puste. Pozostałych danych nie musimy wypełniać, można je będzie uzupełnić później.
- Przyciski "+" mają za zadanie dodać wartość do listy wyboru, przy której się znajdują. Jeżeli na przykład pomocy udzielił pracownik, którego nie ma na liście klikamy w przycisk "+" znajdujący się przy niej i otwiera się nowe okno służące do wprowadzania nowych pracowników.

#### 13.2 Wprowadzanie i edycja form pomocy dla nauczycieli, wychowawców i rodziców

Formami pomocy zarządzamy poprzez kliknięcie przycisku "+" znajdującego się przy liście wyboru "Formy pomocy". Wyświetli się wówczas okno jak na rysunku poniżej.

| <ul> <li>Grupy wsparcia</li> <li>II. osób</li> <li>Inne</li> <li>II. osób</li> <li>Prelekcje, wykłady</li> <li>II. spotkań</li> <li>Rady pedagogiczne</li> <li>II. spotkań</li> <li>Szkoła dla rodziców</li> <li>II. osób</li> <li>Treningi</li> <li>II. osób</li> <li>Warsztaty</li> <li>II. osób</li> </ul> |          | Forma pomocy        | Zlicz do SIO |  |
|----------------------------------------------------------------------------------------------------|----------|---------------------|--------------|--|
| InneII. osóbPrelekcje, wykładyII. spotkańRady pedagogiczneII. spotkańSzkoła dla rodzicówII. osóbTreningiII. osóbWarsztatyII. osób                                                                                                    |          | Grupy wsparcia      | II. osób     |  |
| Prelekcje, wykładyII. spotkańRady pedagogiczneII. spotkańSzkoła dla rodzicówII. osóbTreningiII. osóbWarsztatyII. osób                                                                                                    |          | Inne                | II. osób     |  |
| Rady pedagogiczneII. spotkańSzkoła dla rodzicówII. osóbTreningiII. osóbWarsztatyII. osób                                                                                                    |          | Prelekcje, wykłady  | II. spotkań  |  |
| Szkoła dla rodzicówII. osóbTreningiII. osóbWarsztatyII. osób                                                                                                    | 1        | Rady pedagogiczne   | II. spotkań  |  |
| Treningi II. osób<br>Warsztaty II. osób                                                                                                    |          | Szkoła dla rodziców | II. osób     |  |
| Warsztaty II. osób                                                                                                    | Treningi |                     | II. osób     |  |
|                                                                                                    |          | Warształy           | II. osób     |  |
|                                                                                                    |          |                     |              |  |

Kolumna "Zlicz do SIO" oznacza, które dane z formy pomocy mają być zliczane: ilość osób czy ilość spotkań.

Przycisk "SIO" służy do zaznaczania / zdejmowania, które formy pomocy dla jakich odbiorców powinny być sumowane w zestawieniu dla SIO. Więcej o wydruku dla SIO w punkcie 17

|   | Forma pomocy              | Inni         | Nauczyciele     | Pedagodzy | Rodzice | Vychowawc | 1 |
|---|---------------------------|--------------|-----------------|-----------|---------|-----------|---|
|   | Grupy wsparcia            | Tak          | Tak             | Tak       | Tak     | Tak       |   |
|   | Inne                      | Tak          | Tak             | Tak       | Tak     | Tak       |   |
|   | Prelekcje, wykłady        | Tak          | Tak             | Tak       | Tak     | Tak       |   |
| 1 | Rady pedagogiczne         |              | Tak             |           |         | Tak       |   |
|   | Szkoła dla rodziców       | Tak          |                 |           | Tak     |           |   |
|   | Treningi                  | Tak          | Tak             | Tak       | Tak     | Tak       |   |
|   | Warsztaty                 | Tak          | Tak             | Tak       | Tak     | Tak       | 1 |
|   | 1.25.10.1.5.5.            | ana Dama Alk |                 |           |         |           |   |
|   | ducáina klikniczia u umbr | ana komórk   | e zmienia ustav | vienia    |         |           |   |

# 13.3 Drukowanie listy udzielonej pomocy dla nauczycieli, wychowawców i rodziców

Wydruk listy udzielonej pomocy dla nauczycieli, wychowawców i rodziców dostępny jest pod przyciskiem "Drukuj" w lewej części okna "Pomoc dla nauczycieli, wychowawców i rodziców". Pojawi się okno na którym należy wybrać zakres czasowy drukowanych danych oraz czy dane mają dotyczyć jednego rodzaju pomocy czy wszystkich. Dane są grupowane wg rodzaju pomocy.

| od: 🗆 💌                 | do: 🗖 💌 |
|-------------------------|---------|
| Forma pomocy:           |         |
| <wszystkie></wszystkie> |         |
|                         |         |
|                         | ] 🖌 🖌 🗸 |

Daty pomocy od – do są przenoszone z okna głównego.

| WYDRUK         |                            |                 | 23.<br> |                                               | ×       |
|----------------|----------------------------|-----------------|---------|-----------------------------------------------|---------|
| Cała strona Sz | zerokość strony            | ∉ <- D0 =>      |         | Strona 1/1                                    |         |
|                |                            |                 |         |                                               | <br>^   |
|                |                            |                 |         |                                               |         |
| Po             | moc dla nauczycieli, wych  | owawców i rodzi | COW:    | 22-07-2023                                    |         |
| Roda           | zaj pomocy: Grupy wsparci  | a               |         |                                               |         |
| 1.             | Pedagodzy                  | 05-07-2023      | 11/10   | Balcerek Patrycja                             |         |
| 2.             | . Inni                     | 08-07-2023      | 9/3     | Balcerek Patrycja                             |         |
| Roda           | zaj pomocy: Inne           |                 |         |                                               |         |
| 1.             | Pedagodzy                  | 19-06-2023      | 10/7    | Helińska Weronika,Gawrońska Anna,Gawlik Julia |         |
| Roda           | zaj pomocy: Prelekcje, wyk | łady            |         |                                               |         |
| 1.             | Nauczyciele                | 25-06-2023      | 5/1     | Helińska Weronika                             |         |
| 2.             | Nauczyciele                | 30-06-2023      | 5/6     | Balcerek Patrycja,Casid Liliana               |         |
|                |                            |                 |         |                                               |         |
|                |                            |                 |         |                                               |         |
|                |                            |                 |         |                                               |         |
|                |                            |                 |         |                                               |         |
|                |                            |                 |         |                                               |         |
|                |                            |                 |         |                                               |         |
|                |                            |                 |         |                                               |         |
|                |                            |                 |         |                                               |         |
|                |                            |                 |         |                                               |         |
|                |                            |                 |         |                                               |         |
|                |                            |                 |         |                                               |         |
|                |                            |                 |         |                                               | м       |
|                |                            |                 |         |                                               | <br>. × |

W górnej części okna znajduje się panel z przyciskami służącymi do przeglądania podglądu, kolejno:

- Wyświetlenie na ekranie całej strony.
- Dopasowanie wielkości strony na podglądzie do szerokości okna.
- Wybór w procentach powiększenia wyglądu strony.
- Skok do pierwszej strony wydruku.
- Skok do poprzedniej strony wydruku.
- Skok do dowolnej, wybranej strony wydruku.
- Skok do następnej strony wydruku.
- Skok do ostatniej strony wydruku.
- Skierowanie wydruku na drukarkę.
- Zamknięcie okna z podglądem wydruku.

#### 14 Profilaktyka i psychoedukacja

Okno obsługi profilaktyki i psychoedukacji (rysunek poniżej) pojawia się po kliknięciu w menu "Profilaktyka i psychoedukacja".

| Ti F  | PP - [PROFI   | LAKTYKA]   |                                |            |                |                |          |                |                              |                  |
|-------|---------------|------------|--------------------------------|------------|----------------|----------------|----------|----------------|------------------------------|------------------|
| Klier | ici Pracownii | ty Badania | Pomoc bezpośrednia – Pomoc g   | prupowa    | Pomoc dla r    | nauczycieli, w | vychowaw | ców i rodziców | Profilatyka i psychoedukacja | Inne formy pracy |
| Dru   | i Oprogram    | ie         |                                |            |                |                |          |                |                              |                  |
|       | eter of E     |            |                                | 1          |                |                |          | Problemy:      |                              |                  |
|       | como          |            |                                |            |                |                |          |                |                              | <u> </u>         |
| 100   | ronna. j      |            |                                |            |                |                |          |                |                              |                  |
| Ka    | tegorie wiek. |            |                                |            |                |                |          |                |                              |                  |
|       | Data          | Forma      | Kategoria wiek.                | II. osób I | II. spotkań II | . oddziałów    | wadza 🔺  |                |                              |                  |
|       | 14-09-2009    | Inne formy | Dzieci do trzeciego roku życia | 2          | 3              | 1              |          |                |                              |                  |
| 1     | 29-10-2009    | Inne formy | Dzieci do trzeciego roku życia | 10         | 2              | 3              | Gil Ma   |                |                              |                  |
|       | 14-09-2009    | Spadochron | Dzieci do trzeciego roku życia | 1          | 2              | 2              |          |                |                              |                  |
|       | 09-09-2009    | Spadochron | Gimnazjum                      | 6          | 1              | 0              | Elis Sa  |                |                              | <u></u>          |
|       |               |            |                                |            |                |                |          |                |                              |                  |
|       |               |            |                                |            |                |                |          | Hozwiązar      | na:                          |                  |
|       |               |            |                                |            |                |                |          |                |                              | <u>^</u>         |
|       |               |            |                                |            |                |                |          |                |                              |                  |
|       |               |            |                                |            |                |                |          |                |                              |                  |
|       |               |            |                                |            |                |                |          |                |                              |                  |
|       |               |            |                                |            |                |                |          |                |                              |                  |
|       |               |            |                                |            |                |                |          |                |                              |                  |
|       |               |            |                                |            |                |                |          |                |                              |                  |
|       |               |            |                                |            |                |                |          |                |                              |                  |
|       |               |            |                                |            |                |                |          |                |                              | <u> </u>         |
|       |               |            |                                |            |                |                |          |                |                              | 1                |
|       |               |            |                                |            |                |                |          | Uwagi:         |                              |                  |
|       |               |            |                                |            |                |                |          |                |                              | <u>^</u>         |
|       |               |            |                                |            |                |                |          |                |                              |                  |
|       |               |            |                                |            |                |                |          |                |                              |                  |
|       |               |            |                                |            |                |                |          |                |                              |                  |
|       |               |            |                                |            |                |                |          |                |                              |                  |
|       |               |            |                                |            |                |                | لغر      |                |                              |                  |
|       | 9             |            |                                |            |                |                | <u>•</u> |                |                              |                  |
|       |               |            | 🕒 Drukuj 🕴 🔞 Dod               | ai         | 📸 Edytui       | +              | Usuń     |                |                              | 7                |
|       |               |            |                                |            | Police Police  |                |          | 1              |                              |                  |
|       |               |            |                                |            |                |                |          |                |                              |                  |

Po lewej stronie okna znajduje się lista zajęć profilaktycznych zawierająca: datę, formę profilaktyki, kategorię wiekową, ilość osób, spotkań i oddziałów oraz pracowników który zajęcia prowadzili.

Kliknięcie w nagłówek kolumny powoduje posortowanie wyników w kolejności rosnącej, z wyjątkiem daty, która jest sortowana malejąco. Dotyczy to prawie wszystkich zestawień tabelarycznych znajdujących się w programie. Kolumny można też zwężać i rozszerzać.

Listę można filtrować wg formy pomocy, daty oraz kategorii wiekowej.

# 14.1 Wprowadzanie i edycja profilaktyki i psychoedukacji

Po uruchomieniu przycisku "Dodaj" (dla nowej pomocy) i 'Edytuj" dla profilaktyki już wprowadzonej, pojawi się okno jak na rysunku poniżej:

| POMOC                |                                                                                                    |   |
|----------------------|----------------------------------------------------------------------------------------------------|---|
| Data:<br>Ilość osób: |                                                                                                    | ¢ |
| Forma:               | Inne formy                                                                                                    | + |
| Kategoria wiek.:     | Dzieci do trzeciego roku życia                                                                                                    | + |
| Przeprowadził:       | <ul> <li>Elis Sabina</li> <li>Morgan Aleksander</li> <li>Gil Małgorzata</li> <li>Pakos Katarzyna</li> <li>Górski Robert</li> <li>Rasparek Robert</li> <li>Tracz Maciej</li> <li>Mika Barbara</li> </ul> | + |
| Problemy:            |                                                                                                    | _ |
| 0                    |                                                                                                    | 4 |
|                      |                                                                                                    | v |
| Rozwiązania:         |                                                                                                    | _ |
|                      |                                                                                                    | 4 |
|                      |                                                                                                    | * |
| Uwagi:               |                                                                                                    | _ |
|                      |                                                                                                    | 4 |
|                      |                                                                                                    | v |
|                      | · · · · · · · · · · · · · · · · · · ·                                                                                                    | _ |
|                      |                                                                                                    |   |

Zasady wprowadzania:

- Pola "Ilość osób", "Ilość spotkań" oraz "Ilość oddziałów" nie mogą pozostać puste. Pozostałych danych nie musimy wypełniać, można je będzie uzupełnić później.
- Przyciski "+" mają za zadanie dodać wartość do listy wyboru, przy której się znajdują. Jeżeli na przykład pomocy udzielił pracownik, którego nie ma na liście – klikamy w przycisk "+" znajdujący się przy niej i otwiera się nowe okno służące do wprowadzania nowych pracowników.

# 14.2 Drukowanie listy przeprowadzonych zajęć profilaktycznych

Wydruk listy zajęć profilaktycznych dostępny jest pod przyciskiem "Drukuj" w lewej części okna "Profilaktyka". Pojawi się okno na którym należy wybrać zakres czasowy drukowanych danych oraz czy dane mają dotyczyć jednej formy profilaktyki czy wszystkich. Dane są grupowane wg formy profilaktyki.

| od: 🗆 🔽                 | do: 🗆 💌  |
|-------------------------|----------|
| Forma profilaktyki:     |          |
| <wszystkie></wszystkie> |          |
| -<br>2                  |          |
| 🖌 ок                    | 🗙 Anuluj |

Daty pomocy od – do są przenoszone z okna głównego.

| 🚺 WYDRUK                                                   |                                                                                                    |                                                                        |                                                                                           |                           |                                |          |                          |   |
|------------------------------------------------------------|----------------------------------------------------------------------------------------------------|------------------------------------------------------------------------|-------------------------------------------------------------------------------------------|---------------------------|--------------------------------|----------|--------------------------|---|
| Cała strona                                                | Szerokość strony                                                                                                    | 100 🔹 🛛                                                                | : < +                                                                                     | D.o.,                     | s> A                           | 👖 Koniec | Strona 1/1               |   |
| Cała strona<br>Pro<br>Form<br>1.<br>2.<br>Form<br>1.<br>2. | Szerokość strony<br><u>Dfilaktyka:</u><br>na profilaktyki: In<br>Dzieci do trzecie<br>Dzieci do trzecie<br>na profilaktyki: Sj<br>Gimnazjum<br>Dzieci do trzecie | nne formy<br>go rokużycia<br>go rokużycia<br>padochron<br>go rokużycia | <ul> <li>4.09-2009</li> <li>29-10-2009</li> <li>09-09-2009</li> <li>14-09-2009</li> </ul> | 2/3<br>10/2<br>6/1<br>1/2 | Gil Małgorz ata<br>Elis Sabina | Koniec   | Strona 1/1<br>30-11-2009 |   |
|                                                            |                                                                                                    |                                                                        |                                                                                           |                           |                                |          |                          | - |

W górnej części okna znajduje się panel z przyciskami służącymi do przeglądania podglądu, kolejno:

- Wyświetlenie na ekranie całej strony.
- Dopasowanie wielkości strony na podglądzie do szerokości okna.
- Wybór w procentach powiększenia wyglądu strony.
- Skok do pierwszej strony wydruku.
- Skok do poprzedniej strony wydruku.
- Skok do dowolnej, wybranej strony wydruku.
- Skok do następnej strony wydruku.
- Skok do ostatniej strony wydruku.
- Skierowanie wydruku na drukarkę.

- Zamknięcie okna z podglądem wydruku.

# 15 Inne formy pracy

Okno obsługi innych form pracy (rysunek poniżej) pojawia się po kliknięciu w menu "Inne formy pracy".

| PP<br>ienc<br>ruki | P - [INNE Fo<br>i Pracownic<br>O program      | DRMY PRACY<br>:y Badania F<br>ie | )<br>Pomoc bezpośrednia – P | omoc grupow | a Pomoc dla | a nauczycieli, wychowawc | ów i rodziców Profilatyka i psychoedukacja | Inne formy pracy |
|--------------------|-----------------------------------------------|----------------------------------|-----------------------------|-------------|-------------|--------------------------|--------------------------------------------|------------------|
| Dat<br>Fo<br>Kate  | a: od: 🗖 🗍<br>orma pracy: 🗍<br>:goria wiek. 🗍 |                                  | do: 🗆                       | •           |             | ×<br>×                   | Problemy:                                  | ×                |
| Π                  | Data                                          | Forma pracy                      | Kategoria                   | llość osób  | llość grup  | Prowadzący 🔺             |                                            |                  |
|                    | 29-11-2009                                    | Inne                             | Szkoła podstawowa           | 1           | 2           |                          |                                            |                  |
|                    | 14-08-2009                                    | Konsultacje                      | Ponad gimnazjum             | 3           | 3           | Kasparek Robert, G       |                                            |                  |
|                    | 10-08-2009                                    | Inne                             | Gimnazjum                   | 2           | 1           | Pakos Katarzyna          |                                            |                  |
|                    |                                               |                                  |                             |             |             |                          | Uwagi                                      | <u> </u>         |
|                    |                                               |                                  | 🖺 Drukuj 📃 🔦                | 3 Dodaj     | 🛐 Edytu     | <br>▶                    |                                            | ×                |

Po lewej stronie okna znajduje się lista form pracy nie zawartych w poprzednich rozdziałach zawierająca: datę, formę pracy, kategorię wiekową, ilość osób, ilość spotkań oraz pracowników który zajęcia prowadzili.

Kliknięcie w nagłówek kolumny powoduje posortowanie wyników w kolejności rosnącej, z wyjątkiem daty, która jest sortowana malejąco. Dotyczy to prawie wszystkich zestawień tabelarycznych znajdujących się w programie. Kolumny można też zwężać i rozszerzać.

Listę można filtrować wg formy pracy, daty oraz kategorii wiekowej.

#### 15.1 <u>Wprowadzanie i edycja innych form pracy</u>

Po uruchomieniu przycisku "Dodaj" (dla nowej pomocy) i 'Edytuj" dla formy pracy już wprowadzonej, pojawi się okno jak na rysunku poniżej:

| PUMUL           |                                                                                             |                                                                                                    |                                                                                                    |
|-----------------|---------------------------------------------------------------------------------------------|----------------------------------------------------------------------------------------------------|----------------------------------------------------------------------------------------------------|
| Data:           | 110s                                                                                        | ić osób: 🛛 🛨 🛛 Ilość grup: 🕇                                                                                          | •                                                                                                    |
| Forma pracy:    | Inne                                                                                        |                                                                                                    | • +                                                                                                    |
| Kategoria wiek: | Gimnazjum                                                                                   |                                                                                                    | • +                                                                                                    |
| Przeprowadził:  | ☐ Elis Sabina<br>☐ Gil Małgorzata<br>☐ Górski Robert<br>☐ Kasparek Robert<br>☐ Mika Barbara | <ul> <li>☐ Morgan Aleksander</li> <li>☑ Pakos Katarzyna</li> <li>☐ Pancerny Ludwik</li> <li>☐ Tracz Maciej</li> </ul> | +                                                                                                    |
| Problemv:       |                                                                                             |                                                                                                    |                                                                                                    |
|                 |                                                                                             |                                                                                                    |                                                                                                    |
|                 |                                                                                             |                                                                                                    | - Contraction of the contraction of the contraction |
| •               |                                                                                             |                                                                                                    |                                                                                                    |
| nozwiązania:    |                                                                                             |                                                                                                    |                                                                                                    |
|                 |                                                                                             |                                                                                                    |                                                                                                    |
|                 |                                                                                             |                                                                                                    | <u>•</u>                                                                                                    |
| Jwagi:          |                                                                                             |                                                                                                    |                                                                                                    |
|                 |                                                                                             |                                                                                                    | -                                                                                                    |
|                 |                                                                                             |                                                                                                    | •                                                                                                    |
|                 |                                                                                             |                                                                                                    |                                                                                                    |
|                 |                                                                                             |                                                                                                    |                                                                                                    |

Zasady wprowadzania:

- Pola "Ilość osób" oraz "Ilość grup" nie mogą pozostać puste. Pozostałych danych nie musimy wypełniać, można je będzie uzupełnić później.
- Przyciski "+" mają za zadanie dodać wartość do listy wyboru, przy której się znajdują. Jeżeli na przykład pomocy udzielił pracownik, którego nie ma na liście – klikamy w przycisk "+" znajdujący się przy niej i otwiera się nowe okno służące do wprowadzania nowych pracowników.

#### 15.2 Drukowanie listy innych form pracy

Wydruk listy innych form pracy dostępny jest pod przyciskiem "Drukuj" w lewej części okna "Inne formy pracy". Pojawi się okno na którym należy wybrać zakres czasowy drukowanych danych oraz czy dane mają dotyczyć jednej formy pracy czy wszystkich. Dane są grupowane wg formy pracy.

| od: 🗆 💌                 | do:      |
|-------------------------|----------|
| Forma pracy:            |          |
| <wszystkie></wszystkie> | •        |
|                         |          |
| 🖌 OK                    | 🗶 Anuluj |

Daty pomocy od – do są przenoszone z okna głównego.

| 🚺 WYDRUK    |                        |                 |                   |                              |            |   |
|-------------|------------------------|-----------------|-------------------|------------------------------|------------|---|
| Cała strona | Szerokość strony       | <b>\$</b> x < < | Do., => >>        | Koniec Str                   | ona 1/1    |   |
|             |                        |                 |                   |                              |            | - |
|             | ine formy pracy.       |                 |                   |                              | 30-11-2009 |   |
| For         | rma pracy: Inne        |                 |                   |                              |            |   |
|             | 1. Gimnazjum           | 10-08-2009      | 2/1 Pakos Katarzy | na                           |            |   |
|             | 2. Szkoła podstawowa   | 29-11-2009      | 1/2               |                              |            |   |
| For         | rma pracy: Konsultacje |                 |                   |                              |            |   |
|             | 1. Ponad gimnazjum     | 1 4-08- 2009    | 3/3 Kasparek Rob  | ert, Górski Robert, Elis Sab | oina       |   |
|             |                        |                 |                   |                              |            |   |
|             |                        |                 |                   |                              |            |   |
|             |                        |                 |                   |                              |            |   |
|             |                        |                 |                   |                              |            |   |
|             |                        |                 |                   |                              |            |   |
|             |                        |                 |                   |                              |            |   |
|             |                        |                 |                   |                              |            |   |
|             |                        |                 |                   |                              |            |   |
|             |                        |                 |                   |                              |            |   |
|             |                        |                 |                   |                              |            |   |
|             |                        |                 |                   |                              |            |   |
|             |                        |                 |                   |                              |            | - |

W górnej części okna znajduje się panel z przyciskami służącymi do przeglądania podglądu, kolejno:

- Wyświetlenie na ekranie całej strony.
- Dopasowanie wielkości strony na podglądzie do szerokości okna.
- Wybór w procentach powiększenia wyglądu strony.
- Skok do pierwszej strony wydruku.
- Skok do poprzedniej strony wydruku.
- Skok do dowolnej, wybranej strony wydruku.
- Skok do następnej strony wydruku.
- Skok do ostatniej strony wydruku.
- Skierowanie wydruku na drukarkę.
- Zamknięcie okna z podglądem wydruku.

# 16 Menu "Druki"

W menu "Druki" znajdują się wzory druków kart i orzeczeń wystawianych klientom W przeciwieństwie do drukowania ich z poziomu okna "Klienci" nie są one wypełniane danymi – miejsca na dane są puste do wypełnienia długopisem.

# 17 Wydruk dla SIO

W menu "Druki  $\rightarrow$  Wydruk dla SIO" znajdują się wydruk danych dla Systemu Informacji Oświatowej (SIO). Przed wydrukiem wybieramy zakres danych które mają być podliczone, wg daty rozpoczęcia i daty zakończenia.

#### 18 Archiwizacja danych

W menu Opcje -> Utwórz kopię oraz Opcje  $\rightarrow$  Odtwórz z kopii znajdują się funkcje służące do archiwizacji danych. Zaleca się częste archiwizacje żeby zabezpieczyć dane na wypadek np. awarii sprzętu lub ataku wirusa.

Po wybraniu opcji "Utwórz kopię" należy podać nazwę pliku do którego zostaną zapisane dane. Plik ten należy wskazać podczas otwierania kopii.

Należy mieć na uwadze, że otwarcie kopii danych nadpisze bieżące dane w programie.

#### 19 <u>Aktualizacja programu</u>

Program umożliwia w bardzo łatwy sposób pobranie z internetu nowych wersji programu. Wystarczy uruchomić menu Opcje -> O programie i kliknąć w przycisk "Sprawdź dostępne aktualizacje".

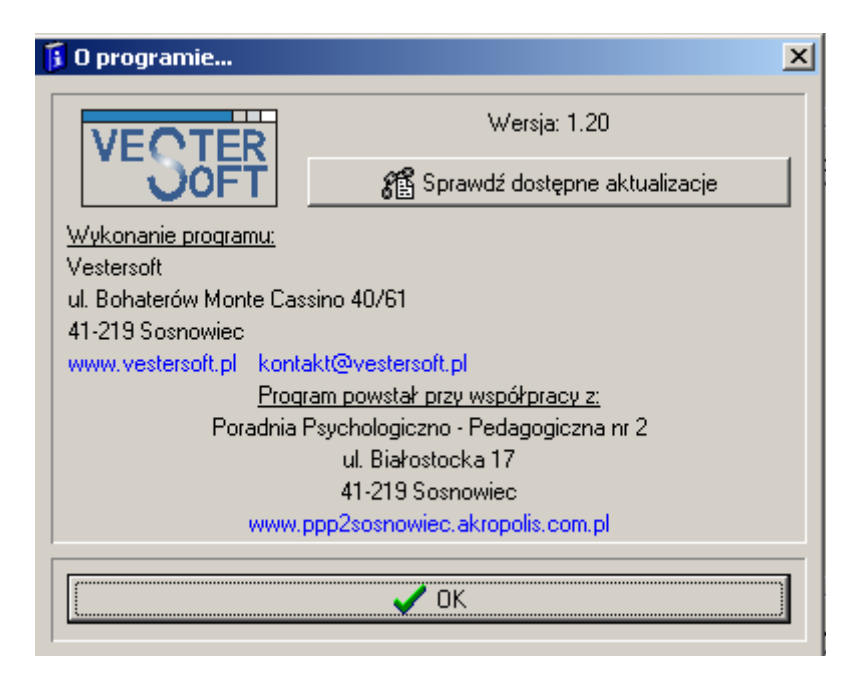

Jeżeli będzie do pobrania nowsza wersja programu zostanie wyświetlony komunikat informujący o tym fakcie. Będzie tam zawarte pytanie czy aktualizować teraz – jeśli tak aktualizacja zostanie pobrana z internetu oraz zainstalowana.

#### 20 Zabezpieczenia

Aby zabezpieczyć program przed dostępem osób nieupoważnionych można ustawić wymaganie podania hasła przy uruchomieniu programu. Służy temu opcja menu "Opcje  $\rightarrow$  Zabezpieczenia".

| ZABEZPIECZENIA                                               | ×    |
|--------------------------------------------------------------|------|
| 🥅 Wymagaj podania hasła przy uruchamianiu programu           |      |
| 🔲 Wymuszaj zmianę hasła co:  30 🌩 dni                        |      |
| 🕀 Zmień hasło                                                |      |
| Vymuszaj zamknięcie programu po 15 🚖 minutach bezczynn       | ości |
| Zabezpiecz usuwanie klientów i pracowników dodatkowym hasłem |      |
| 🕀 Zmień hasło                                                |      |
|                                                              |      |
| 🗸 ОК                                                         |      |
|                                                              |      |

Aby zapewnić ochronę danych zgodnie ze standardami GIODO należy ustawić co najmniej 8 literowe hasło składające się z dużych i małych liter, cyfr oraz znaków specjalnych. Dodatkowo należy je co 30 dni zmieniać – służy ku temu opcja "Wymuszaj zmianę hasła co …". Aby wprowadzić hasło należy, oprócz zaznaczenia pierwszej opcji, kliknąć przycisk "Zmień hasło", następnie w pierwszym polu tekstowym wprowadzić bieżące hasło (domyślne hasło jest naklejone na pudełku programu), w dwóch następnych polach wpisać nowe hasło.

# 21 Import danych z wersji jednostanowiskowej

Jeżeli posiadaliście Państwo wcześniej program w wersji, można przenieść z nie go dane. Służy temu opcje menu "Opcje → Import danych z wersji jednostanowiskowej".

| Wskaż ścieżkę   | do programu w wersji jedno | stanowiskowej: |
|-----------------|----------------------------|----------------|
|                 |                            | 6              |
| r <b>⊳!</b> Wus | szukai                     |                |
|                 |                            |                |
|                 |                            |                |
|                 | . / OK                     | Δουίμί         |

Należy wskazać katalog w którym jest zainstalowany program w wersji jednostanowiskowej. Pomocny może być przycisk "Wyszukaj", który przeszuka dyski w poszukiwaniu tej wersji programu. Należy mieć na uwadze, że import danych z wersji jednostanowiskowe nadpisze bieżące dane w programie.

#### 22 Baza danych

Dostęp do bazy danych ustawiany jest podczas pierwszego uruchomienia programu – punkt 6. Jeżeli zajdzie potrzeba zmiany konfiguracji, należy to zrobić w menu Opcje → Baza danych.

| BAZA DA     | ANYCH                                                              | × |
|-------------|--------------------------------------------------------------------|---|
| Nazwa kon   | nputera: HP                                                        |   |
| 🔲 Baza da   | anych na bieżącym komputerze                                       |   |
| Serwer:     | HP                                                                 |   |
|             | Nazwa lub IP komputera, na którym zainstalowano<br>bazę danych     |   |
| Uzytkownik  | SYSDBA                                                             |   |
|             | Użytkownik bazy Firebird Domydinie: SYSDBA                         |   |
| Hasło:      | ******                                                             |   |
|             | Hasto użytkownika SYSDBA, Domyślnie: masterkej                     | γ |
| Alias bazy: | vesterppp                                                          |   |
|             | Położenie bazy danych w strukturze plików.<br>Domyślnie: vesterppp |   |
|             | 🗸 OK 🛛 🗶 Anuluj                                                    |   |

Serwer: Należy podać nazwę lub adres IP serwera, na którym znajduje się baza danych. Użytkownik: nazwa użytkownika do bazy danych. Domyślnie SYSDBA Hasło: hasło do bazy danych. Domyślne hasło: masterkey. Alias bazy: nazwa aliasu do bazy lub ścieżka do pliku baza.fdb.

# 23 Kontakt

Wszelkie pytania, uwagi oraz propozycje rozbudowy programu proszę składać na adres: kontakt@vestersoft.pl